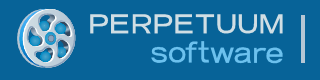

# SharpShooter Reports.WinRT (XAML) ユーザーガイド

Last modified on: June 10, 2014

## 目次

| はじめに                                          | 4   |
|-----------------------------------------------|-----|
| システムの必要条件                                     | 4   |
| Sharp Shooter Reports.WinRT ビューアのユーザーインターフェイス | 4   |
| 静的表示モード                                       | 4   |
| フリップ表示モード                                     | 5   |
| グリッド表示モード                                     | 6   |
| ブックマークのツリー表示                                  | 8   |
| 「レポートなし」表示                                    | 9   |
| エラー表示1                                        | .0  |
| SharpShooter Reports.WinRT ビューアの API1         | .1  |
| 基本のプロパティやメソッド1                                | .1  |
| 最適化のメカニズム1                                    | .3  |
| ハイパーリンクのクリック処理1                               | .4  |
| ドリル スルー1                                      | .4  |
| ナビゲーション履歴1                                    | .5  |
| レポートビューアのコマンド1                                | .5  |
| パラメータ1                                        | .7  |
| 一般情報1                                         | .7  |
| パラメータ入力 UI1                                   | .8  |
| コードによるパラメータの設定1                               | .9  |
| パラメータ処理のカスタマイズ方法2                             | 20  |
| エクスポート                                        | 26  |
| 標準のダイアログの使用2                                  | 26  |
| Export メソッドの使用2                               | 29  |
| ExportToStream 非同期メソッドの使用3                    | 30  |
| PDF や Open Xml Excel エクスポートのデフォルト設定の指定3       | 32  |
| エクスポート フィルタの一覧3                               | 32  |
| 外観のカスタマイズ                                     | \$5 |
| レポートビューアの構造3                                  | \$5 |
| ViewerItemsControl のスタイル3                     | 6   |

| コントロール パネル      | 1 |
|-----------------|---|
| 非表示のパネル         | 2 |
| パラメータ パネル4      | 2 |
| サムネイル パネル       | 5 |
| 外観のカスタマイズ       | 6 |
| アプリケーションのテーマ変更4 | 8 |
| レポートビューアのローカライズ | 9 |

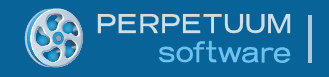

## はじめに

SharpShooter Reports.WinRT は、Windows ストア アプリケーションにレポート機能を追加することができる XAML 対応コンポーネントです。WinRT のレポートビューアには、マウスやタッチ機能、検索、共有、設定チャームの統合をサポートする Windows 8 互換のインターフェイスがあります。

## システムの必要条件

プロジェクトを開発する前に、以下をインストールしておく必要があります。

- Microsoft Visual Studio 2012 またはそれ以上
- サーバー側のプロジェクトには .NET Framework 3.5 またはそれ以上 クライアント側のプロジェクトには .NET 4.5 またはそれ以上
- ASP.NET 2.0 またはそれ以上
- SharpShooter Reports.WinRT 6.5 またはそれ以上
- Microsoft Windows 8

## Sharp Shooter Reports.WinRT ビューアのユーザーインターフェイス

進行中の状態に応じて、ビューアウィンドウはいずれかの表示モードで表示されます。各表示モ ードの説明とコントロールの機能は以下の通りです。

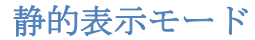

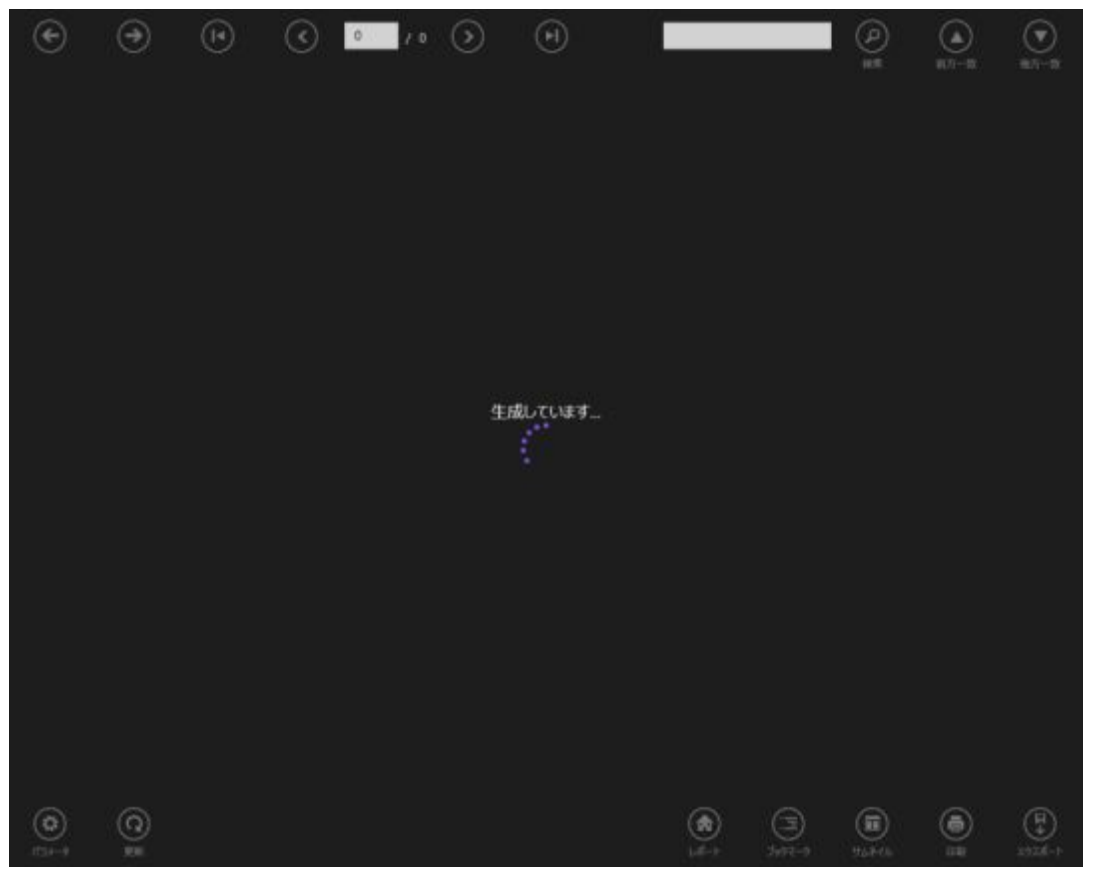

時間のかかる作業を処理する時にビューアにこのような画面が表示されます。この時、ビューアの コントロールボタンはどれも無効になります。

#### フリップ表示モード

ほとんどの場合、ユーザーはフリップ表示モードで作業しなければなりません。レポートはこのモ ードで表示され、主要なコントロールが含まれています。レポートの生成後、ビューアはこの表示 モードに切り替えられて表示されます。また、グリッド表示モード(以下参照)の使用時にメイン 表示に切り替えることもできます。ツールバーのアクションを使用するか、フリップ表示モードの レポートビューアを、グリッド表示モードに切り替わるまでズームアウトしてグリッド表示モード に切り替えることができます。

フリップ表示モードのメインウインドウが表示されます。

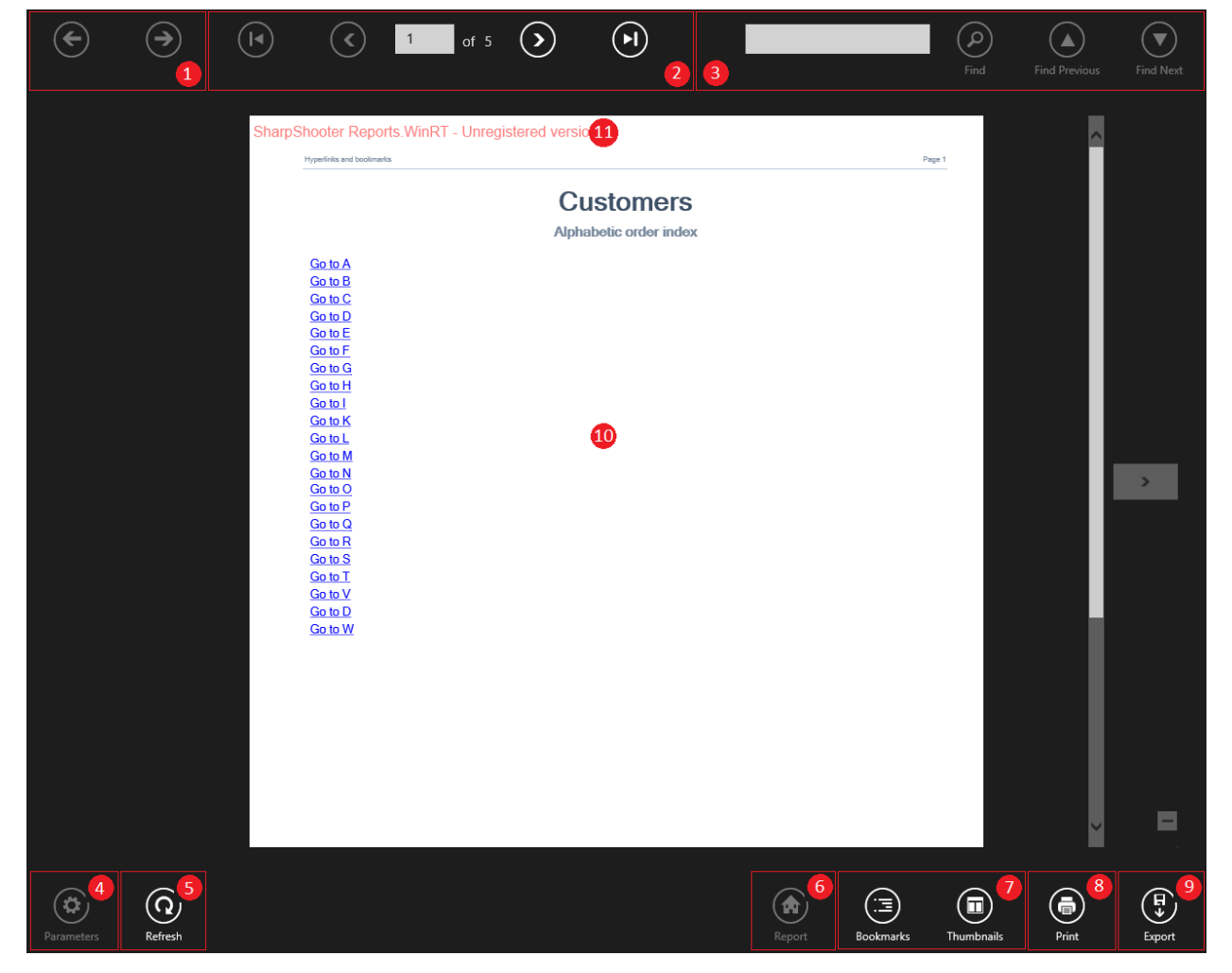

便宜上、コントロールは次のようにグループ化されています。

 ナビゲーション履歴。相互参照付きの一連のレポートを使用して、次/前のレポートに移動 できます。ナビゲーション履歴に関する詳細は「ナビゲーション履歴」を参照してください。

- ページのナビゲーション。現在のページ、全ページを表示し、前/次/先頭/最終ページに移 動できます。また、ご希望のページ番号を手で入力することもできます。
- 3. 検索。レポートのテキスト検索に使用します。別のセルに含まれているテキストの検索は サポートされておりませんのでご注意ください。
- 4. パラメータ。レポートに任意のパラメータがある場合に、入力パネルを表示します。レポ ートのパラメータ処理に関する詳細は、「パラメータ」を参照してください。
- 5. 更新。現在のレポートを更新します。
- 6. レポート表示。ブックマーク表示モードからレポート表示に切り替えることができます。
- ブックマークとサムネイル。ブックマークボタンは、現在の表示からブックマーク表示モードに切り替えるために使用します(「ブックマークのツリー表示」を参照してください)。サムネイルボタンは、サムネイルパネルを開いて、レポートの特定ページに瞬時に移動できます(「グリッド表示モード」を参照してください)。
- 8. 印刷。印刷オプション(用紙サイズ、印刷枚数、ご使用のプリンタに応じたその他のオプ ション)を設定してレポートを印刷できます。
- 9. エクスポート。「エクスポート」を参照してください。
- 前/次のレポートに移動するためのコントロールが付いたレポート表示領域。レポートをズ ームイン/ズームアウトするには、Windowsの標準のナビゲーションのジェスチャーまたは Ctrl+マウスホイールのどちらかを使用できます。
- 11. 体験版をご利用の場合:レポート上部に「未登録バージョン」と表示されます。

グリッド表示モード

グリッド表示モードには、フリップ表示モードと同じコントロールがあります。基本的には、レポ ートページのサムネイルの構成が違います。ページのサムネイルは、レポートページの小型のプレ ビューで、瞬時に選択ページに移動できます。サムネイルをタップすると、フリップ表示モードに 切り替わります。

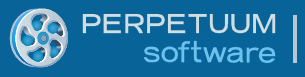

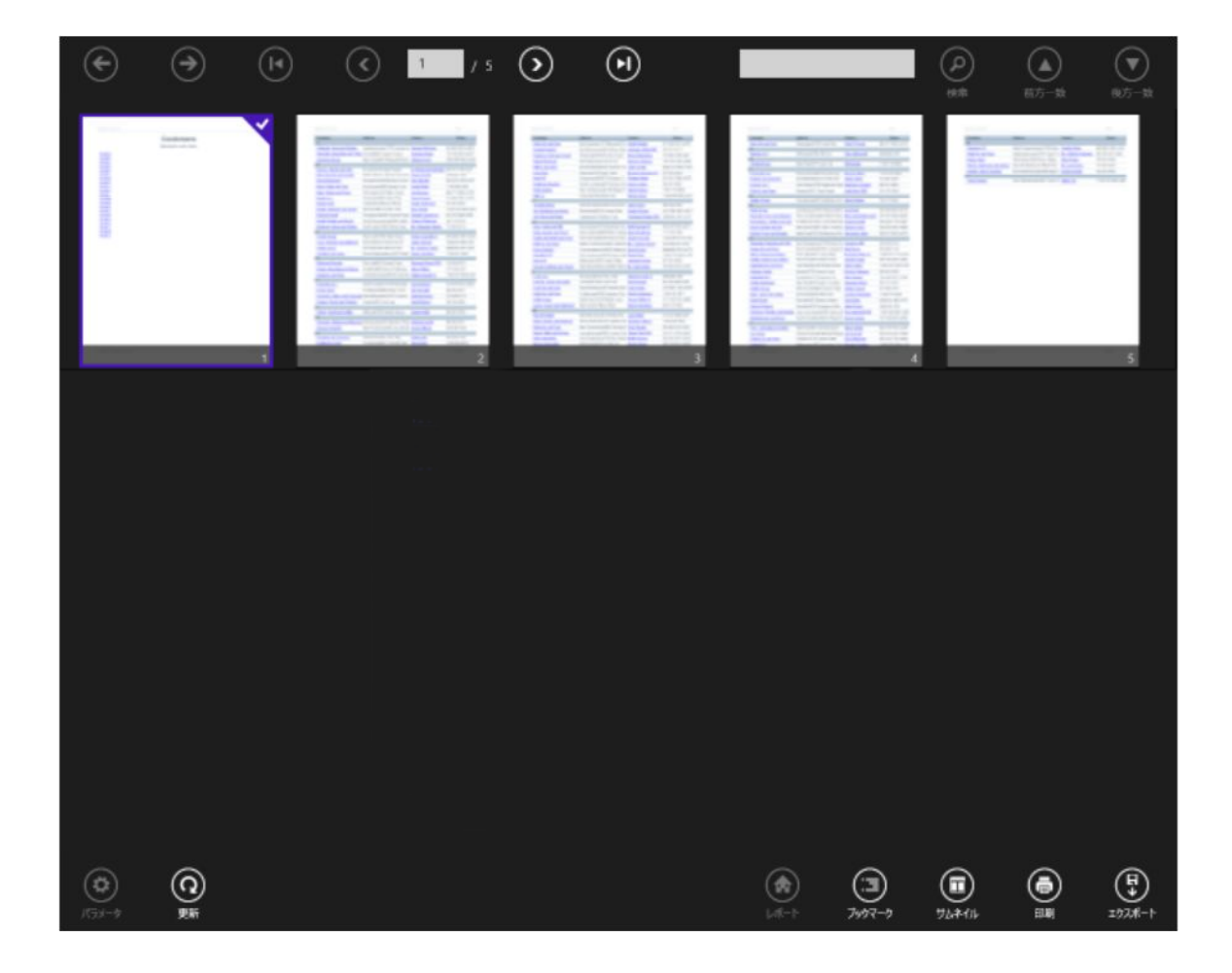

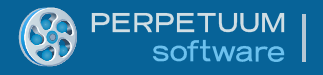

#### ブックマークのツリー表示

ツールバー下部にあるブックマークボタンを使用して、ブックマークのツリー表示に切り替えます。 最初の表示モードに戻すには、ご希望の表示モードに切り替えるボタンを押すか、1つ上に移動す るための専用領域(②を参照)を使用できます。

ブックマークのツリー表示はフォルダベースです。ブックマークのツリー表示に切り替える場合、 上位のフォルダが表示されます。

簡単にナビゲートするために、現在のブックマークフォルダのパスが上部に表示されます(①を参照)。要素をクリックしてレベルを変更できます。

ブックマークリストの左上端に、前に移動するボタンが常に表示されています。その他のブックマ ークのボタンはその隣にあります。ブックマークに進むには、ブックマークフィールドの左側(③ を参照)を押してください。入れ子のブックマークリストに切り替えるには、ブックマークフィー ルドの右側に表示されている下向きの矢印(④を参照)を押してください。.

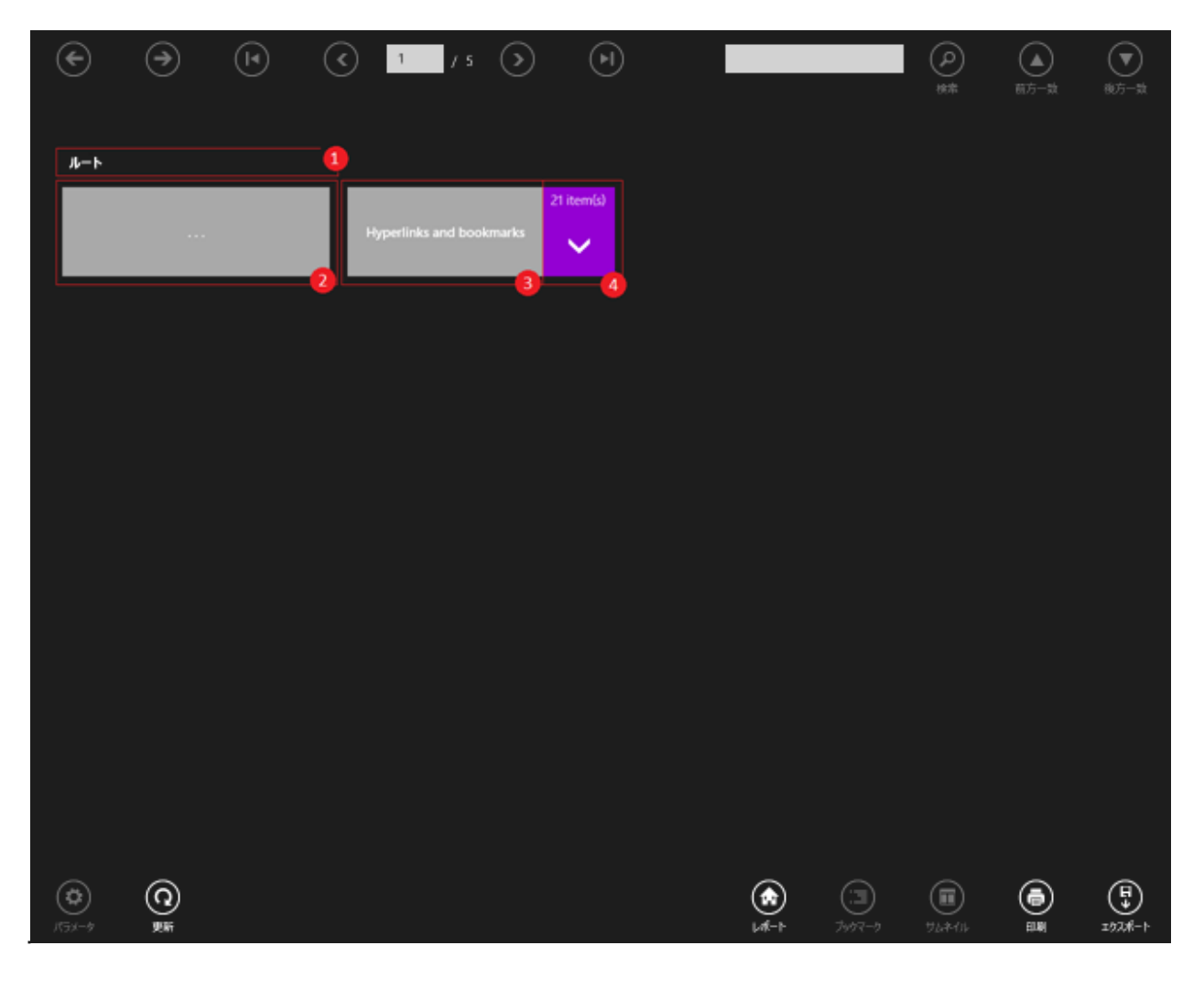

## 「レポートなし」表示

ビューアが起動してもレポート生成が始まらない場合、ビューアは下図のような表示になります。 コンテンツ領域には何も表示されず、ボタンはすべて無効となります。

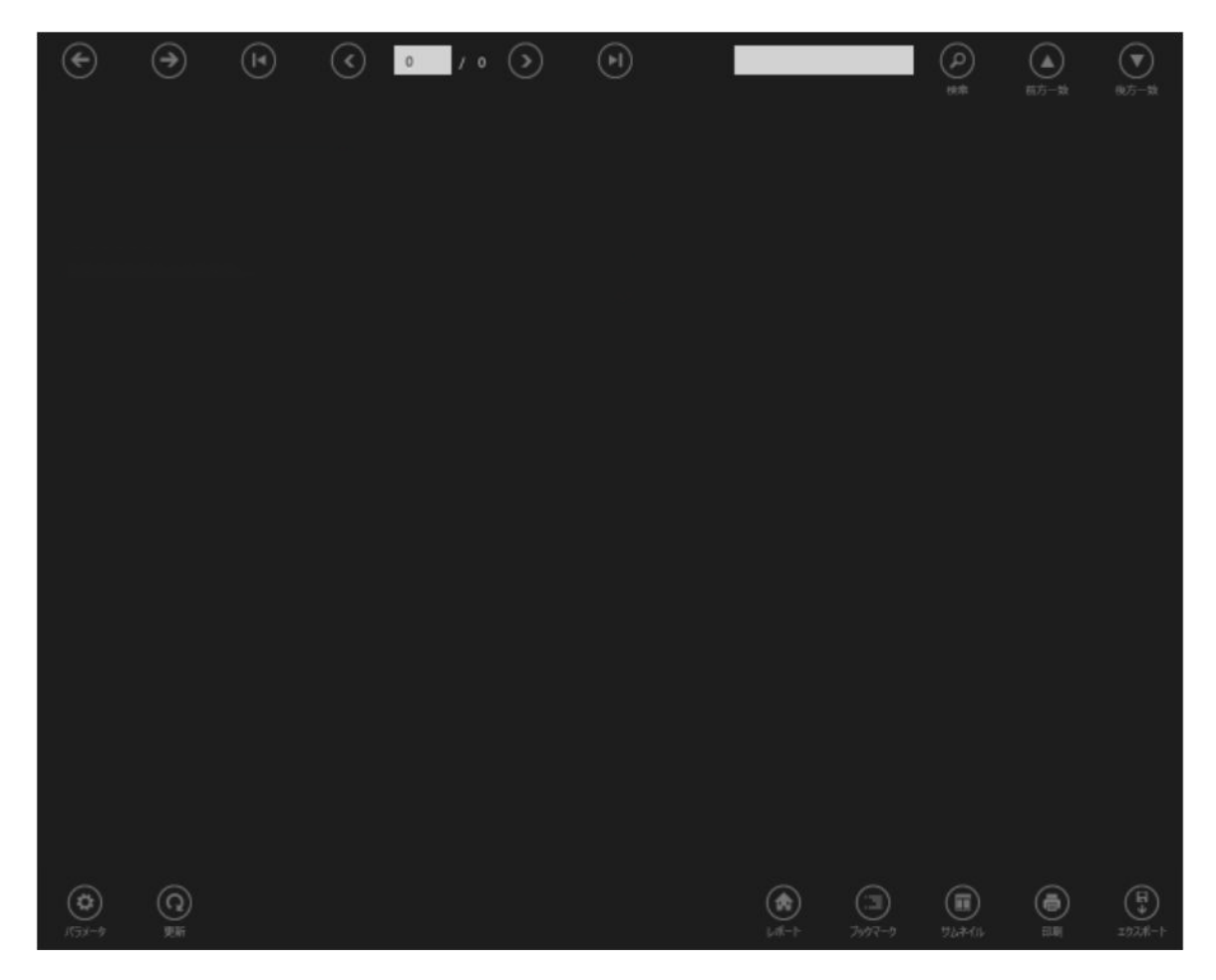

## エラー表示

これは、レポート生成中に何らかのエラーが起きた場合に表示される特別な表示モードです。 DebugMode プロパティの値に応じて、ビューアにさまざまなエラーメッセージの詳細が表示され ます。

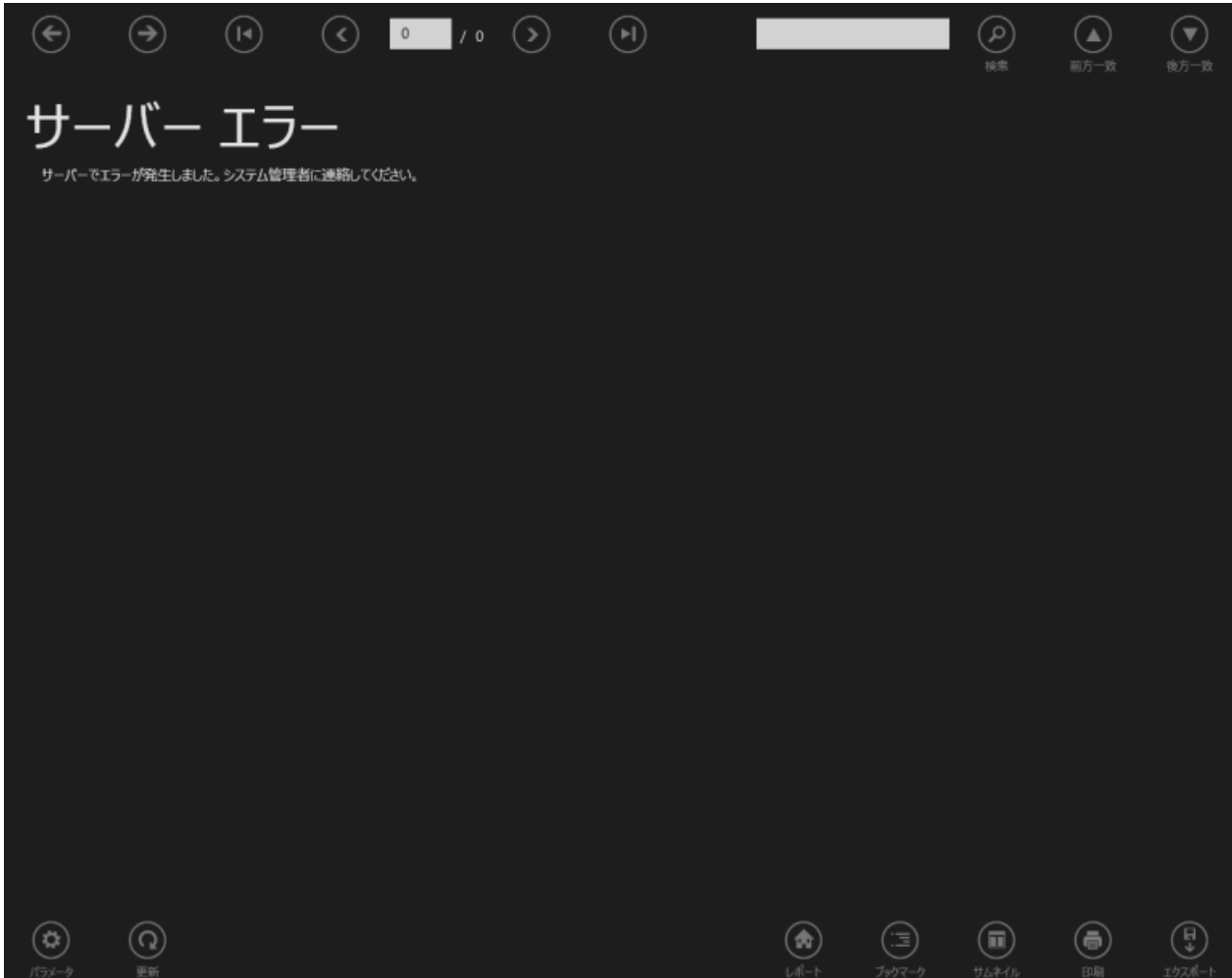

## SharpShooter Reports.WinRT ビューアの API

#### 基本のプロパティやメソッド

プロパティ

- ReportName プロパティ:デフォルト値は空です。
- 生成するレポート名を設定します。WCF Report Service の ReportManager に指定した名前の レポートが登録されるはずです。生成を成功させるにはこの値は必須です。
- ServiceUrl プロパティ:デフォルト値は空です。生成を成功させるにはこの値は必須です。
   WCF Report Service の完全パスを設定します。
   構文は次の通りです。
   <プロトコル>://<サーバー>:<ポート>/<パス>/<サービス名>.svc
   URL 属性:
   <プロトコル> 使用するプロトコル。(SSL 使用時は) http または https。値は必須です。
   <サーバー> 配置されたレポートサービスを持つサーバー名。値は必須です。
   <ポート> レポートサービスで使用するポート。デフォルトのポート(http の場合は 80、 https の場合は 443)を使用する場合はポートの指定を省略できます。
   <パス> レポートサービスのパス。レポートサービスがサイト/アプリケーションのルートにある場合は値を空にできます。
   <サービス名> レポートサービス名。値は必須です。

URL の正しい例:

#### http://localhost:5555/ReportService.svc

#### https://www.MyServer.com/Services/MyReportService.svc

レポートサービスのサービス名や設定が正しく設定されていれば、サーバーアプリケーションを実行して指定したサービスの URL にアクセスするとウェブブラウザに svc サービスの welcome ページが表示されます。

| (⇐) ⊕ Ø http://localhost:5555/ReportService.svc                          | 🧧 ReportService サービス 🛛 🛛 🛛 | n * 0                              |
|--------------------------------------------------------------------------|----------------------------|------------------------------------|
| ファイル(E) 編集(E) 表示(Y) お気に入り(A) ソール(I) ヘルプ(H)                               |                            |                                    |
| × Google                                                                 | 🛂 検索 📲 🦥 📲                 | ログイン 🎭 ・                           |
| ReportService サービス                                                       |                            | ^                                  |
| サービスを作成しました。                                                             |                            |                                    |
| このサービスをテストするには、クライアントを作成し、そのクライアントを使用してサービスを呼び出す必要がありま                   | す。これは、コマンド ラインから次の欄文を使     | 用し、svcutil.exe シールを呼び出すことによって行えます。 |
| <pre>svcutil.exe http://localhost:5555/ReportService.svc?wadl</pre>      |                            |                                    |
| 1 つのファイルとしてサービスの説明にアクセスすることもできます:                                        |                            |                                    |
| http://localhost:5555/ReportService.svc?singleWsdl                       |                            |                                    |
| 構成ファイルと、クライアント クラスが含まれたコード ファイルが生成されます。これら 2 つのファイルをクライアント               | アプリケーションに追加し、生成されたクライ      | アント クラスを使用してサービスを呼び出します。次に例を示します。  |
| C#                                                                       |                            |                                    |
| class Test                                                               |                            |                                    |
| static void Main()                                                       |                            |                                    |
| <pre>{     ReportServiceClient client = new ReportServiceClient();</pre> |                            |                                    |
| // "client" 変数を使用して、このサービスで操作を呼び出してくださ                                   | υ.                         |                                    |
| // 常にクライアントを閉じてください。                                                     |                            |                                    |
| <pre>client.close(); )</pre>                                             |                            |                                    |
| 3                                                                        |                            | ~                                  |
|                                                                          |                            |                                    |

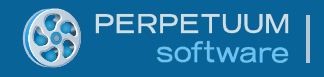

DebugMode プロパティ:デフォルト値は「Simple」です。
 エラーメッセージの詳細レベルを指定します。

値は以下の通りです。

| 値       | 説明                                |
|---------|-----------------------------------|
| Simple  | エラーが起きたことを伝えます。詳細は表示されません。        |
| Message | エラーメッセージが表示されます。                  |
| Full    | (取得可能な場合、エラーメッセージやスタックトレースを含む)全エラ |
|         | ー情報が表示されます。                       |

- Parameters プロパティ:レポートパラメータを設定できます(「パラメータ」を参照)
- ExportMode プロパティ:デフォルト値は「SaveToFile」です。
   エクスポートモードを設定できます。
   値は以下の通りです。

| 値            | 説明                                |
|--------------|-----------------------------------|
| UserSelected | エクスポートする時に2つのオプション:共有メカニズムを使用する/フ |
|              | ァイルに保存する、のどちらかを選択できます。            |
| Share        | エクスポート結果がエクスポート後の処理のために共有チャームに渡され |
|              | ます。エクスポート結果を取得するアプリケーションを選択する必要があ |
|              | ります。                              |
| SaveToFile   | エクスポート後にファイルに保存されます。保存するファイルの種類を選 |
|              | 択する必要があります。                       |

詳細は、「エクスポート」を参照してください。

- HideDefaultToolbars プロパティ:デフォルトのツールバーを非表示にできます。インターフェイスのカスタマイズに使用できます。カスタマイズに関する詳細は、「外観のカスタマイズ」を参照してください。
- RestoreBookmarks プロパティ:ブックマークのツリーを再表示する時に、ビューアに最後 に表示したページを開くかを定義する値を設定します。設定した値が「false」の場合、ル ートのブックマークフォルダが使用されます。

メソッド

- RenderDocument() メソッド:レポートの生成を開始します。生成を成功させるには、 ReportName プロパティと ServiceUrl プロパティの値の設定が不可欠です。
- RenderReport(HistoryOptions historyOption) メソッド:動作は RenderDocument メソッドと同じですが、ナビゲーション履歴を追加できます。
- Print() メソッド:現在のレポートを印刷します。
- Export(string exportFormat, ExportMode mode) メソッド:現在のレポートを指定した形式 (exportFormat) にエクスポートし、指定したモード(mode:このメソッドでUserSelected の使用は不可)に応じてエクスポート結果を処理します。

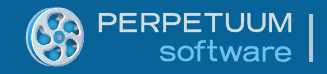

#### イベント

- DocumentLoaded イベント:ドキュメントの読込後に発生します。ドキュメントへのリンク はイベントの引数から取得できます。このイベントが発生した時には、まだドキュメント のページコンテンツはありません。コンテンツの読込が始まると、PageLoaded イベントが 発生します。
- PageLoaded イベント:ページコンテンツの取得後に発生します。(コンテンツが既に読み込まれている)ドキュメントへのリンクと読み込まれたページ数はイベントの引数から取得できます。
- HandlingError イベント:エラーが生じると必ず発生します。この場合、レポートビューア はエラー表示に切り替わります。
- ExportStarted イベント:エクスポートの開始時に発生します。エクスポート中にトースト 通知(トースト通知は SaveToFile エクスポート値が設定されている時にデフォルトで使用 され、Share 値が選択された場合は表示されません)が必要な場合に、イベントの引数に 「ShowToastNotification = True」を設定できます。また、ExportEnded イベントに渡される State 値を設定することもできます。
- ExportEnded イベント:エクスポート処理が終わると発生します。ExportStarted イベントに 設定された State 値を引数に渡すことができます。
- PrintStarted イベント:印刷開始前に発生します。
- PrintEnded イベント:印刷終了後に発生します。
- HyperlinkClick イベント:ハイパーリンクを含んだ要素をクリックすると発生します。

#### 最適化のメカニズム

これらのメカニズムは、事前読込機能を使用してページを切り替える時に、ユーザーには見えない 隣り合わせのページを削除することで、大量のレポートを表示する時のメモリの使用量を減らし、 ページの読込時間を短縮できます。

これらのメカニズムは、次のプロパティを使用して設定されます。

- PreloadedPageCount プロパティ:ページの切り替え時間短縮のために、現在ページの前後 に事前に読み込むページ数を指定します。
- UsePageBuffer プロパティ:メモリに読み込むページ数を制限するか定義します。
- PageBufferLengthAfter プロパティ:メモリから解放されない、現在ページ以降のページ数を 指定します。
- PageBufferLengthBefore プロパティ:メモリから解放されない、現在ページ以前のページ数 を指定します。

#### ハイパーリンクのクリック処理

レポートビューアは、次の3つのハイパーリンクをサポートします。

- ブックマーク:あるレポート要素へのリンク。この種のリンクは、ビューアで自動処理されます。
- 標準のURLのハイパーリンク:リソースを開くためにシステムに渡されます。例えば、 httpリンクはウェブブラウザ、mailtoリンクはメールクライアントアプリケーションで開 かれます。
- 現在ビューアで正しく処理されないかもしれないその他の値。そのような場合、リンク処理のプロシージャはユーザーによって処理されます。

レポートビューアは特別な HyperlinkClick イベントを使用してカスタムなユーザーリンクまたは 標準リンクのカスタム処理を行います。例えば、「戻る」ハイパーリンクを使用してレポート の先頭ページに移動しなければならない場合、次のコードで行えます。まず、イベントに記述 する必要があります。

#### // イベントに記述

reportViewer.HyperlinkClick += reportViewer\_HyperlinkClick;

```
次に、ビューアが先頭ページに切り替わるように、このイベントハンドラを使用して
GoToFirstPageCommand を呼び出せます。
```

注意:イベントの引数を使用してリンクの値を取得します。通常、ビューアにそのようなリンクの 処理をさせないようにするには、処理後に「Handled = true」の設定が必要です。

#### ドリル スルー

ドリルスルー機能を使用して、レポートの詳細情報を取得できます。ドリルスルーの利点をうまく 利用するには、レポートをきちんと用意する必要があります。ユーザーは少なくとも2つのレポー ト(1つは省略型、もう一方は省略型レポートのある部分の詳細説明)を作成する必要があります。 1つのレポートからもう一方のレポートへの移動は、ハイパーリンクを使用して行います。これを 行うには、レポートにハイパーリンクを追加し、HyperlinkClick イベントに記述します。1つのレポ ートから別のレポートに移動するロジックは HyperlinkClick のイベントハンドラで実装されます。

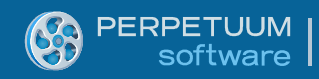

```
reportViewer.HyperlinkClick += reportViewer_HyperlinkClick;
...
void reportViewer_HyperlinkClick(object sender,
PerpetuumSoft.WinRT.Viewer.ReportHyperlinkEventArgs e)
{
    if (e.Hyperlink == "GotoDetailedReport")
    {
        reportViewer.ReportName = "DetailedReport";
        reportViewer.RenderReport();
        e.Handled = true;
     }
}
```

### ナビゲーション履歴

ナビゲーション履歴でレポート間を移動できます。ビューアでレポートをプレビューしながら、ド リルスルー機能を使用するか、コードに他のレポート名を設定して RenderReport メソッドを呼び 出してレポート間を移動できます。RenderReport メソッドに関しては、ビューアのボタンをクリッ クするか、

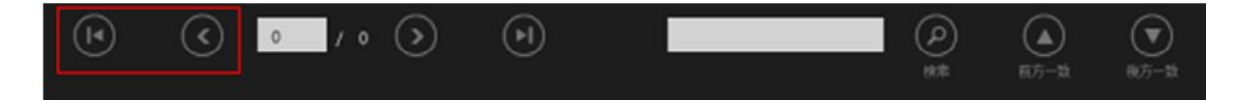

次のビューアコマンドのうちのどれかを実行することで、現在表示されているレポートがナビゲー ション履歴に追加されます。

reportViewer.Commands.ForwardCommand.Execute(null);

reportViewer.Commands.BackwardCommand.Execute(null);

ナビゲーション履歴に前のレポートを追加せずに次のレポートに移動しなければならない場合、次のパラメータが付いた RenderReport メソッドを呼び出します。

reportViewer.RenderReport(PerpetuumSoft.WinRT.Viewer.HistoryOptions.NotSave)

#### レポートビューアのコマンド

レポートビューアは、さまざまなコマンド(Commands プロパティ)を提供します。

各コマンドは、ICommand から継承された IExtendedCommand インターフェイスを実装します。このインターフェイスには付加的な GetIsSupported() メソッドがあり、コマンドがサポートされているか調べることができます。

| コマンド                    | 機能                | 適用先                   |
|-------------------------|-------------------|-----------------------|
|                         | <i>レポート生成コマンド</i> |                       |
| RenderReportCommand     | レポートを生成します        | RenderReport() メソッドを呼 |
| (パラメータとして RenderOptions |                   | び出します                 |
| が必要です)                  |                   |                       |
| RefreshReportCommand    | 現在のレポートを再生成       | RefreshReportButton、  |
|                         |                   |                       |

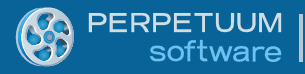

|                                 | します              | ReportParametersMenu    |
|---------------------------------|------------------|-------------------------|
|                                 | ナビゲーションコマンド      |                         |
| BackwardCommand                 | ナビゲーション履歴の前      | BackwardButton、         |
|                                 | のレポートに移動します      | eportNaviagationPanel   |
| ForwardComand                   | ナビゲーション履歴の次      | ForwardButton           |
|                                 | のレポートに移動します      | ReportNaviagationPanel  |
| GoToFirstPageCommand            | 現在のレポートの先頭ペ      | GoToFirstPageButton、    |
|                                 | ージに移動します         | ReportNaviagationPanel  |
| GoToLastPageCommand             | 現在のレポートの最終ペ      | GoToLastPageButton、     |
|                                 | ージに移動します         | ReportNaviagationPanel  |
| GoToNextPageCommand             | 現在のレポートの次のペ      | GoToNextPageButton、     |
|                                 | ージに移動します         | ReportNaviagationPanel  |
| GoToPreviousPageCommand         | 現在のレポートの前のペ      | GoToPreviousPageButton、 |
|                                 | ージに移動します         | ReportNaviagationPanel  |
|                                 | 検索コマンド           |                         |
| FindTextCommand                 | 検索フィールドに指定し      | FindButton、             |
|                                 | た、最初に見つかるテキ      | ReportSearchPanel       |
|                                 | スト/単語を検索します      |                         |
| FindNextTextCommand             | 検索フィールドに指定し      | FindNextButton、         |
|                                 | た、次に見つかるテキス      | ReportSearchPanel       |
|                                 | ト/単語を検索します。      |                         |
|                                 | (ループ検索。ドキュメ      |                         |
|                                 | ントの最後まで行くと、      |                         |
|                                 | 初めから検索されま        |                         |
|                                 | す。)              |                         |
| FindPreviousTextCommand         | 検索フィールドに指定し      | FindPrevButton、         |
|                                 | た、前に見つかるテキス      | ReportSearchPanel       |
|                                 | ト/単語を検索します。      |                         |
|                                 | (ループ検索。キュメン      |                         |
|                                 | トの先頭まで行くと、最      |                         |
|                                 | 後から検索されます。)      |                         |
|                                 | レポート表示コマンド       |                         |
| SwitchToSemanticZoomViewCommand | ヤマンティックズーム表      | SemanticZoomViewButton  |
|                                 | 示に切り替えます         | ReportViewModePanel     |
| SwitchToGridViewCommand         | グリッド表示に切り替え      | GridViewButton          |
|                                 | ます               | ReportViewModePanel     |
| SwitchToElinViewCommand (パラメ    | フリップ表示に切り巻え      | FlinViewButton          |
| ータとしてページインデックスが                 | マシンスパにジン目に       | ReportViewModePanel     |
| べ要です)                           | <i>6 1</i>       | Report New Model and    |
|                                 |                  |                         |
| ShowThumbnailsPanelCommand      | サムネイルパネルを表示      | ThumbnailsButton        |
|                                 | します              | ReportViewModePanel     |
| ShowBookmarksTreeCommand        | (可能な場合) ブックマ     | BookmarksButton         |
|                                 | ークのツリーを表示しま      | ReportViewModePanel     |
|                                 | す                |                         |
| GoToPageContentCommand(パラメ      | ·<br>サムネイルからグリッド | グリッド表示の                 |
|                                 |                  |                         |

| ータとしてページインデックスが            | 表示に切り替えます       | ViewerGridItem とサムネイル |
|----------------------------|-----------------|-----------------------|
| 必要です)                      |                 | パネル                   |
|                            | <u>その他のコマンド</u> |                       |
| PrintCommand               | ドキュメントを印刷に送     | PrintButton、          |
|                            | ります(印刷するページ     | ReportPrintPanel      |
|                            | を用意します)         |                       |
| ShowParametersPanelCommand | (可能な場合)レポート     | ParametersButton、     |
|                            | パラメータが付いたパネ     | ReportParametersMenu  |
|                            | ルを表示します         |                       |

## パラメータ

#### 一般情報

パラメータは、クライアントからレポートに任意の情報を送るための主要なツールです。通常、こ うした情報にはレポートの見た目やレポートの生成処理に作用する特有の設定が含まれています。 例えば、ビューアのクライアントとサーバーの性質を考えれば、レポートで使用されている時間パ ラメータをクライアントから送って、レポートの生成中に使用されたサーバーの時間を指定するこ とができます。あるいは、例えば、データを選択するための期間をパラメータに渡すことができま す。

## パラメータ入力 UI

レポートビューアには、一般的な種類のパラメータ入力 UI を自動表示する機能があります。主な パラメータ型は次の通りです。

- Integer
- Fractional number
- Boolean
- Date
- String

更に、上記の型を入力するカスタムフィールドを追加して、入力フィールドなどの代わりに使用す る場合があります。従って、例えば、レポートに FirstName と LastName フィールドを含んだ Person という複雑なオブジェクトを渡して、弊社のインターフェイスに PersonFirstName と PersonLastName という二つの入力フィールドだけ表示します。カスタム化に関する詳細は、「外 観のカスタマイズ」を参照してください。

注意:パラメータ入力 UI が表示されるのは、1つ/複数のレポートパラメータにデフォルト値がなく、レポート生成の呼び出しが発生する前のコードに設定されなかった場合のみです。

いずれの場合でも、パラメータボタンを押して表示される入力パネルを使って、パラメータをいつ でも変更できます。

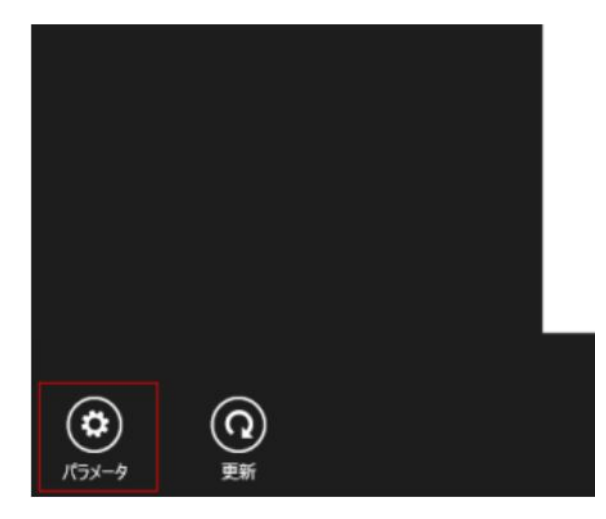

ビューア上部に入力パネルが表示されます。見た目は以下の通りです。

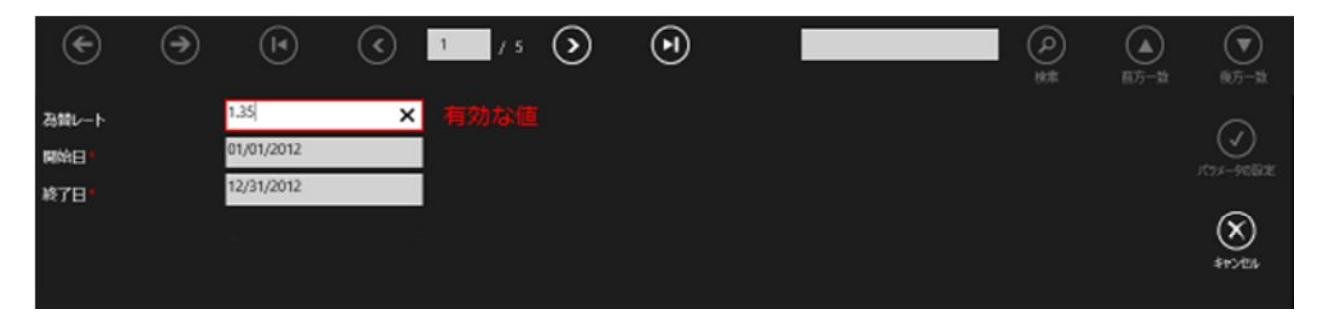

整数の入力値の検証が行われ、「パラメータの設定」 ボタンは全フィールドに正しいデータが入 力されるまで無効になっているので注意してください。また、デフォルト値のないフィールドには アスタリスク(\*)が付き、そのフィールドは必須であるという点も重要です。

デフォルトで数値フィールドの検証が行われますが、このユーザーガイドのカスタマイズに書かれ ているメカニズムを使用して、サーバー側とクライアント側の両方にカスタムな検証を追加できま す。エラーメッセージは埋め込み式の検証と同じように表示されます。

必須のパラメータを全部入力するまではレポートの生成は行えませんので注意してください。キャ ンセルボタンをクリックすると、パラメータはサーバーに送られず、レポート生成は行われません。

#### コードによるパラメータの設定

例えば、クライアント側の時間、現在のカルチャなどの情報をクライアントアプリケーションの コードからレポートに転送しなければならない場合があります。もちろん、クライアント側で現在 時刻を手で入力するよう促すことはできますが、当然アプリケーションからそういった要求が来れ ば驚かれると思います。更に、そういったパラメータは非表示にした方が妥当です。パラメータの カスタマイズに関する詳細は、「パラメータ処理をカスタマイズするメカニズム」を参照してくだ さい。

他にこれが役立ちそうなのはデフォルト値の設定です。例えば、先月のレポートをデフォルトで表示したい場合です。

コードでパラメータを設定するメカニズムはいたってシンプルです。レポートビューアの Parameters プロパティのインデクサにパラメータ名を渡す必要があります。例えば、DateFrom パ ラメータには今月初めの値を、DateTo パラメータには今月末の値を設定します。

var today = DateTime.Today; reportViewer.Parameters["DateFrom"] = today.AddDays(1 - today.Day); reportViewer.Parameters["DateTo"] = new DateTime(today.Year, today.Month, DateTime.DaysInMonth(today.Year, today.Month));

レポート生成の開始前にパラメータを設定した場合のみ有効になるので注意してください。

パラメータ処理のカスタマイズ方法

ビューアで提供されている機能では物足らず、機能を拡張したい場合があります。

パラメータ処理の拡張メカニズムの主なポイント:

- サーバー上で GetReportParametersInfo サービスメソッドをオーバーライドできます。 クライアントで取得したパラメーター覧をサーバーから変更できます。カスタマイズの一般的な方法は、指定したレポートのパラメーター覧を形成するための基本実装から取得しており、ReportParametersInfoパラメータの値を変更することでユーザーに見せられるパラメータを変更、追加、削除しています。
- サーバー上で ValidateParameters サービスメソッドをオーバーライドできます。この メソッドは全パラメータに値が提供されたか、この値とパラメータ型が一致するか を確認します。検証をもっと厳しくする必要がある場合は、このメソッドで実装す る必要があります。
- サーバー上で PreprocessParameters サービスメソッドをオーバーライドできます。
   このメソッドはすべてのパラメータの検証後に実行されます。ユーザーから取得したパラメータをレポートで要求されるパラメータに変換する必要があります。例えば、ユーザーに Name (ID リスト)を表示して、このメソッドで ID の値をデータベースオブジェクトに変換できます。
- ParametersListReceived ビューアイベントに記述できます。このイベントは、サーバーからパラメーター覧を取得した後に発生します。パラメータを非表示にして、このイベントハンドラに新しいパラメータを追加できます(クライアントでこのイベントに追加されたパラメータはサーバーには渡されないので注意してください)。
- ParametersFilled ビューアイベントに記述できます。このイベントは、レポートパラメータを入力し「パラメータの設定」ボタンを押した後に発生します。このイベントは正しい正当なパラメータに発生します。

イベント処理をカスタマイズする一般的な方法について説明します。

1. クライアント側でのパラメータ検証

いたってシンプルで、イベントに記述してください。

reportViewer.ParametersFilled +=reportViewer\_ParametersFilled;

このイベントハンドラで、イベントの引数から渡された値コレクションからパラメータ 値を抽出してください。エラーが検出された場合、パラメータ名とエラーメッセージの テキストを ValidationErrors 辞書のキーとして追加する必要があります。

```
private void reportViewer_ParametersFilled(object sender,
    PerpetuumSoft.WinRT.Viewer.Managing.ParametersFilledEventArgs e)
{
    var parameter = e.Values.Where(x => x.Name == "param").SingleOrDefault();
    if (parameter != null)
    {
        var value = int.Parse(parameter.Value);
        if (value < 10)
        {
            e.ValidationErrors.Add("param", "Value cannot be less than 10!");
        }
    }
}
```

クライアント側の検証はサーバーに要求を送る必要がないので、この種の検証を使うこ とを強く推奨します。

#### 2. サーバー側でのパラメータ検証

これもいたってシンプルですが、クライアント側のやり方とは違います。 ValidateParameters サービスメソッドをオーバーライドしてその中でパラメータを検証 する必要があります。このメソッドはパラメータの説明とパラメータ値を含んだ ParameterData リストを取得します。パラメータ値が有効でない場合、 ParameterData.ParameterInfo.IsValid フラグを削除し、 ParameterData.ParameterInfo.ValidationErrorMessage プロパティにエラーメッセージを設

定する必要があります。

```
protected override void ValidateParameters(List<ParameterData> parametersData)
{
    base.ValidateParameters(parametersData);
    var parameter = parametersData
        .Where(x => x.ParameterInfo.Name == "parameter")
        .SingleOrDefault();
    if (parameter != null && parameter.Value != null)
    {
        var value = Convert.ToDouble(parameter.Value);
        if (value < 10)
        {
            parameter.ParameterInfo.IsValid = false;
            parameter.ParameterInfo.ValidationErrorMessage =
                "Parameter cannot be less than 10";
        }
        if (value > 20)
        {
            parameter.ParameterInfo.IsValid = false;
            parameter.ParameterInfo.ValidationErrorMessage =
                "Parameter cannot be more than 20";
        }
   }
}
```

Convert クラスのメソッドを使用することが推奨されているという点に注目してください。問題は、Double 型のパラメータ値が int 型として渡される可能性があり、明白なキャスティングの場合、エラーが生じることになります。

3. クライアント側でパラメータを非表示にする

パラメータを非表示にするには、ParametersListReceived イベントハンドラでプロパティを PromptUser=false に設定する必要があります。

```
private void reportViewer_ParametersListReceived(object sender,
        PerpetuumSoft.WinRT.Viewer.Managing.ParametersListReceivedEventArgs e)
{
        var parameter = e.Parameters
        .Where(x => x.Name == "parameter")
        .SingleOrDefault();
        if (parameter != null)
        {
            parameter.PromptUser = false;
        }
}
4. サーバー側でパラメータを非表示にする
```

サーバー側でパラメータを非表示にするには、GetReportParametersInfo オーバーライド メソッドで ShowOnPanel フラグをリセットする必要があります。

```
public override ReportParametersInfo GetReportParametersInfo(
```

```
string reportName,
    string parameters,
    string parametersType,
    out ExceptionDetailBase reportError)
{
    var result = base
        .GetReportParametersInfo(reportName,
            parameters, parametersType, out reportError);
    if (reportError == null)
    {
        var parameter = result.Parameters
            .Where(x => x.Name == "parameter")
            .SingleOrDefault();
        if (parameter != null)
        {
            parameter.ShowOnPanel = false;
        }
    }
```

#### 5. クライアント側でパラメーター覧を提供する

パラメータ値を手入力するのではなく、提供されたパラメータ一覧から選択しなければ ならない場合があります。これは、クライアント側で ParametersListReceived イベント ハンドラの ValidValues コレクションを初期設定して行えます。

```
private void reportViewer_ParametersListReceived(object sender,
     PerpetuumSoft.WinRT.Viewer.Managing.ParametersListReceivedEventArgs e)
 {
     var parameter = e.Parameters
         .Where(x => x.Name == "gender")
         .SingleOrDefault();
     if (parameter != null)
     {
         parameter.ValidValues
            = new ObservableCollection<ValidValue>()
             {
                new ValidValue(){ Label="Male", Value="MALE" },
                new ValidValue(){ Label="Female", Value="FEMALE" },
             };
     }
 }
6. サーバー側でパラメーター覧を提供する
   サーバー側のパラメーター覧は、GetReportParametersInfo オーバーライドイベントに記
   述されます。パラメータの値コレクションはこのように記述されます。
 public override ReportParametersInfo GetReportParametersInfo(
     string reportName,
     string parameters,
     string parametersType,
     out ExceptionDetailBase reportError)
 {
     var result = base
         .GetReportParametersInfo(reportName,
             parameters, parametersType, out reportError);
     if (result != null)
     {
         var parameter = result.Parameters
             .Where(x => x.Name == "string")
             .SingleOrDefault();
         if (parameter != null)
         {
             parameter.Values.Add(new LabeledValue()
             {
                Label = "Male",
                Value = "MALE"
            });
            parameter.Values.Add(new LabeledValue()
             {
                Label = "Female",
                Value = "FEMALE"
             });
         }
     }
   }
```

#### 7. クライアントでのパラメータの追加

ParametersListReceived イベントハンドラにクライアント側のパラメータを追加できます。 クライアント側のこのイベントに作成された付加的なパラメータはサーバー側には渡さ れません。サーバー側で処理するパラメータを作成しなければならない場合は、それに 応じてサーバー側でパラメータを作成してください。ParametersFilled イベントはクライ アント側で作成されたパラメータの処理に使用できます。

```
private void reportViewer_ParametersListReceived(object sender,
    PerpetuumSoft.WinRT.Viewer.Managing.ParametersListReceivedEventArgs e)
{
    e.Parameters.Add(new PerpetuumSoft.WinRT.Viewer.Model.ReportParameter()
        {
            Name = "ClientSideParameter",
            Prompt = "My Parameter",
            PromptUser = true,
            Type = PerpetuumSoft.WinRT.Viewer.Model.ParameterTypeEnum.String,
            Visibility = true,
            });
}
```

8. サーバーでのパラメータの追加

サーバー側にパラメータを追加するには、GetReportParametersInfo メソッドをオーバー ライドし、メソッドの基本実装で作成されたコレクションに新しいパラメータを追加す る必要があります。

```
public override ReportParametersInfo GetReportParametersInfo(
    string reportName,
    string parameters,
    string parametersType,
    out ExceptionDetailBase reportError)
{
    var result = base
        .GetReportParametersInfo(reportName,
            parameters, parametersType, out reportError);
    if (result != null)
    {
        result.Parameters.Add(new ParameterInfo()
        {
            DisplayName = "My Parameter",
            Name = "ServerSideParameter",
            OriginalType = "System.String",
            ShowOnPanel = true,
            Type = ParameterType.String,
        });
    }
}
```

9. 処理できないパラメータ処理

前述した通り、限られた数のパラメータ型の入力フィールドをビューアに自動表示できます。サポートされている型と一致しないパラメータを処理しなければならない場合に

備えて、そのようなパラメーター覧が OnUnprocessableParametersDetected メソッドに渡 されます。このように、このメソッドをオーバーライドするとそのようなパラメータを 処理できるようになります。次の例では、2つのパラメータを使用して User パラメー タの first name と last name を入力し、入力された氏名の値を使用して PreprocessParameters メソッドで User オブジェクトを作成します。

```
protected override void OnUnprocessableParametersDetected(
    List<PerpetuumSoft.Reporting.DOM.Parameter> problemParameters,
    List<ParameterInfo> resultList)
{
    var user = problemParameters.Where(x => x.Name == "User")
        .SingleOrDefault();
    if (user != null)
    {
        resultList.Add(new ParameterInfo()
            {
                DisplayName = "User First Name",
                Name = "UserFirstName",
                OriginalType = "System.String",
                ShowOnPanel = true,
                Type = ParameterType.String
            });
        resultList.Add(new ParameterInfo()
        {
            DisplayName = "User Last Name",
            Name = "UserLastName",
            OriginalType = "System.String",
            ShowOnPanel = true,
            Type = ParameterType.String
        });
    }
}
protected override void PreprocessParameters(
    IDictionary<string, object> parameters, ReportParametersInfo parameterInfo)
{
    base.PreprocessParameters(parameters, parameterInfo);
    if (parameters.ContainsKey("UserFirstName")
        && parameters.ContainsKey("UserLastName"))
    {
        parameters.Add("User",
            new User(
                Convert.ToString(parameters["UserFirstName"]),
                Convert.ToString(parameters["UserLastName"])));
    }
}
```

#### エクスポート

ReportViewer オブジェクトを使用してコードからドキュメントをエクスポートする場合がいくつか あります。

#### 標準のダイアログの使用

ファイルへの保存を取得しオプションを共有するには、アプリケーションのマニフェストを開いて [トースト対応]を「はい」に指定しなければなりません。

Package.appxmanifest マニフェストを開き、次のように設定してください。

エクスポートは、トースト通知を使用してエクスポートの開始と終了を通知します。従って、アプリケーションのトーストを有効にする必要があります。

(アプリケーション UI タブで) [トースト対応]を「はい」に設定してください。

| アプリケーション    | UI 機能   | 宣言 | パッケージ化               |
|-------------|---------|----|----------------------|
| -CHANNEXOV- | 9/1(0)  | •  |                      |
| 前景テキスト:     | 淡色      | •  |                      |
| 背景色:        | #464646 |    |                      |
| <b>通知:</b>  |         |    |                      |
| バッジ ロゴ:     |         |    | ×                    |
|             |         |    | 必要なサイズ: 24 x 24 ピクセル |
| トースト対応:     | はい      | •  |                      |
| ロック画面通知:    | (設定なし)  | -  |                      |

エクスポートを開始するには、「エクスポート」ボタンをタップする必要があります。

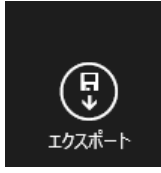

標準のエクスポートフィルタの一覧が表示されます。

| <b>a,</b> ∎ | sv          | pdf و |  |
|-------------|-------------|-------|--|
| X           | Excel(xls)  | W rtf |  |
|             | Excel(xml)  |       |  |
| Ô           | Html        |       |  |
|             | Excel(xlsx) |       |  |

1つ選ぶと、オプションメニューが表示されます。

(このオプションメニューを表示するには、MainPage.xaml.cs に次の黄色い部分のコードを設定す る必要があります。)

private void MainPage\_Loaded(object sender, RoutedEventArgs e)

| 1 | l                           |                                                                            |
|---|-----------------------------|----------------------------------------------------------------------------|
|   | reportViewer.               | enderReport();                                                             |
|   | <mark>reportViewer.E</mark> | <pre>wportMode = PerpetuumSoft.WinRT.Viewer.ExportMode.UserSelected;</pre> |
| } |                             |                                                                            |
|   |                             |                                                                            |
|   | 10.00                       |                                                                            |
|   | ファイルに保存                     |                                                                            |
|   |                             |                                                                            |
|   | 共有                          |                                                                            |
| _ |                             |                                                                            |
|   |                             |                                                                            |
| Δ | PDF                         |                                                                            |
|   |                             |                                                                            |

製品にデフォルトで同梱されているダイアログは2つです。

1. OpenXmlExcel エクスポート設定

| Excel エクスポート設定                                           |
|----------------------------------------------------------|
| ①エクスポート設定                                                |
| ✓ページ回びのはしてエクスポート ✓ データ型の構造                               |
| ⑦ 分割設定                                                   |
| ● #J.<br>● <i>IJ</i> A- <i>T</i> ZUCHIJA<br>● ページZUCHIJA |
| ⑦ページ範囲                                                   |
| ● 求べて<br>● ページ                                           |
| ①イメージ設定                                                  |
| イメージ和教授 96<br>イメージ和教授 100 マ A                            |
| ● その他の設定                                                 |
|                                                          |

| Export without page | ページ間のページフッターとページヘッダーを省略するか指定しま |
|---------------------|--------------------------------|
| delimiters          | す                              |

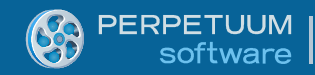

| Export to one sheet | 全ページを1シートにエクスポートするか、各ページを各シートに |
|---------------------|--------------------------------|
|                     | エクスポートするか指定します                 |
| PageRange           | エクスポートするページを指定します              |
| ImageResolution     | エクスポートするイメージの解像度を指定します         |
| ImageQuality        | Jpegイメージの品質ロス。100-ロスなし         |
| Open After Export   | エクスポート後にドキュメントを開くか定義します。       |

2. PDF エクスポート設定

| PDF エクスポート設定<br>(ビュリティ版)<br>・イージ税団<br>・イージ税団<br>・イージ税定<br>・パージ版定<br>・パージ版<br>・パー<br>・パー<br>・パー<br>・パー<br>・パー<br>・パー<br>・<br>・<br>・<br>・<br>・<br>・<br>・<br>・<br>・<br>・<br>・<br>・<br>・                                                                                                    |  | 通設定                   | a. 共通設定       |
|----------------------------------------------------------------------------------------------------|--|-----------------------|---------------|
| ページ範囲<br>● ポイ<br>● パージ<br>● ポリンドム ( ) 2000<br>● ポリンドム ( ) 2000<br>● ポリンドム |  | エクスポート<br>[ ****/7888 | PDF <b>エク</b> |
| • #47:         • #-3         • #111150         • #111150         • #111150         • #111150         • #111150         • #111150         • #111150         • #111150         • #111150         • #111150         • #111150         • #111150         • #111150         • #111150         • #111150         • #111150         • #111150         • #111150         • #111150         • #111150         • #111150         • #111150         • #111150         • #111150         • #111150         • #111150         • #111150         • #111150         • #111150         • #111150         • #111150         • #111150         • #111150         • #111150         • #111150         • #1111500         • #1111500         • #1111500         • #1111500         • #1111500         • #1111500         • #1111500         • #1111500         • #1111500 <t< th=""><th></th><th>aon</th><th>ページ範囲</th></t<>                                                                                                    |  | aon                   | ページ範囲         |
| <ul> <li>ページ</li> <li>ページ</li> <li>ページ</li> <li>ページ</li> <li>パンジムが発現</li> <li>ページ</li> <li>パンジムが発現</li> <li>マー</li> <li>ページ</li> <li>パンジムが発現</li> <li>マー</li> <li>ページ</li> <li>ページ</li>     &lt;</ul>                                                                                                    |  |                       | Oter          |
|                                                                                                    |  |                       | ●x-9          |
| <ul> <li>イメージ設定</li> <li>オリジナルイメージが動気変と発展を維約</li> <li>カスジムが動産</li> <li>ダ</li> <li>マ</li> <li>マ</li> <li>マ</li> <li>(MOS 万式による/vo&gt;a歯がは気を使用)</li> <li>マ</li> <li>正 府場</li> <li>102.00-ドルえ地(加)</li> </ul>                                                                                                    |  | #:1150                | (R.)          |
| <ul> <li>イメージ設定</li> <li>ホンジムN電数</li> <li>ホスジムN電数</li> <li>パ</li> <li>ホスジムN電数</li> <li>パ</li> <li>ホ</li> <li>ホ</li>     &lt;</ul>                                                                                                    |  |                       |               |
| <ul> <li>イメージ設定</li> <li>ホリジオ あイメージの制数(2.2.3.35 (米))</li> <li>カスジム 新数回</li> <li>メ</li> <li>マ</li> <li>イメージ指案</li> <li>マ</li> <li>ホ</li> <li>マ</li> <li>イメージ消耗日間 (M05) 万寸なよ るパッシュ後式社会報を投目)</li> <li>マ</li> <li>市場</li> <li>コジスポートした株に取べ</li> </ul>                                                                                                    |  |                       |               |
| <ul> <li>▲ オリナちょくメージの新教院と品類も解析</li> <li>▲ カスウム新教院 100 平 ▲</li> <li>イメージ総理 100 平 ▲</li> <li>マ ムージボサキ児 (MOS 万寸広よる/roby:)</li> <li>マ 日尾</li> <li>ユウスポード人を決め取べ</li> </ul>                                                                                                    |  | 設定                    | イメージ設定        |
| <ul> <li>▶ 5.394.AN WRE 100</li> <li>★ 55</li> <li>★ 55</li> <li>★</li></ul>                                                                                                    |  | メージの解散度と品質も維持         | 〇ポリシナルイメージの制限 |
| <ul> <li>イメージ結果</li> <li>100 中</li> <li>●</li> <li>●</li></ul>                                                                                                    |  | 95 N                  | 53.91.00 00E  |
| <ul> <li>✓ 454-5988408 (M05 7535x2&amp;4/05-x8858588888)</li> <li>✓ 1588</li> <li>252.4-HL&amp;#KINK&lt;/li&gt;     &lt;li&gt;① 555&lt;/li&gt; &lt;/ul&gt;&lt;/td&gt;&lt;td&gt;&lt;/td&gt;&lt;td&gt;&lt;/td&gt;&lt;td&gt;13-28JB&lt;/td&gt;&lt;/tr&gt;&lt;tr&gt;&lt;td&gt;&lt;ul&gt;     &lt;li&gt;✓ イメージ再利用 (MD5 万式によるハッシュ後は比較を使用)&lt;/li&gt;     &lt;li&gt;✓ 在端&lt;/li&gt;     &lt;li&gt;197.ポートにた時に解K&lt;/li&gt; &lt;/ul&gt;&lt;/td&gt;&lt;td&gt;&lt;/td&gt;&lt;td&gt;&lt;/td&gt;&lt;td&gt;&lt;/td&gt;&lt;/tr&gt;&lt;tr&gt;&lt;td&gt;&lt;ul&gt;     &lt;li&gt;✓ (x-5%HUR (MD5 75xLz2&amp;/v55xlikt/tRef8(R))&lt;/li&gt;     &lt;li&gt;✓ R#&lt;/li&gt;     &lt;li&gt;157xR-H.2mk/RK&lt;/li&gt; &lt;/ul&gt;&lt;/td&gt;&lt;td&gt;&lt;/td&gt;&lt;td&gt;&lt;/td&gt;&lt;td&gt;&lt;/td&gt;&lt;/tr&gt;&lt;tr&gt;&lt;td&gt;✓ EM 152.8 - H.2.8KIBK&lt;/td&gt;&lt;td&gt;&lt;/td&gt;&lt;td&gt;再利用(MD5 万式によるパッシュ曲に比較を例&lt;/td&gt;&lt;td&gt;✔ OF-2再利用 (MD&lt;/td&gt;&lt;/tr&gt;&lt;tr&gt;&lt;td&gt;2172.€-H.J.S.BK.BK&lt;/td&gt;&lt;td&gt;&lt;/td&gt;&lt;td&gt;&lt;/td&gt;&lt;td&gt;&lt;/td&gt;&lt;/tr&gt;&lt;tr&gt;&lt;td&gt;■ 152.8-H.2.865.86K&lt;/td&gt;&lt;td&gt;&lt;/td&gt;&lt;td&gt;&lt;/td&gt;&lt;td&gt;&lt;/td&gt;&lt;/tr&gt;&lt;tr&gt;&lt;td&gt;• •&lt;/td&gt;&lt;td&gt;&lt;/td&gt;&lt;td&gt;-HLEMESON&lt;/td&gt;&lt;td&gt;1928-142066&lt;/td&gt;&lt;/tr&gt;&lt;tr&gt;&lt;td&gt;• •&lt;/td&gt;&lt;td&gt;&lt;/td&gt;&lt;td&gt;&lt;/td&gt;&lt;td&gt;&lt;/td&gt;&lt;/tr&gt;&lt;tr&gt;&lt;td&gt;&lt;/td&gt;&lt;td&gt;&lt;br&gt;&lt;/td&gt;&lt;td&gt;8&lt;/td&gt;&lt;td&gt;&lt;/td&gt;&lt;/tr&gt;&lt;tr&gt;&lt;td&gt;130.6-1 492456&lt;/td&gt;&lt;td&gt;&lt;/td&gt;&lt;td&gt;472256&lt;/td&gt;&lt;td&gt;1928-1 49258&lt;/td&gt;&lt;/tr&gt;&lt;/tbody&gt;&lt;/table&gt;</li></ul>                                                                                                    |  |                       |               |

| PageRange                             | エクスポートするページを指定します            |
|---------------------------------------|------------------------------|
| KeepOriginalImageResolutionAndQuality | イメージをドキュメントと同じように PDF にエクスポー |
|                                       | トするか、指定したイメージ設定を適用するかを指定し    |
|                                       | ます                           |
| Custom Resolution                     | エクスポートするイメージの解像度を指定します       |
| ImageQuality                          | Jpeg イメージの品質ロス 100 – ロスなし    |
| Reuse Images                          | 重複イメージに、イメージの再利用アルゴリズムを使用    |
|                                       | するか指定します                     |
| Compress                              | PDF を圧縮するか指定します              |
| Open After Export                     | エクスポート後にドキュメントを開くか定義します      |

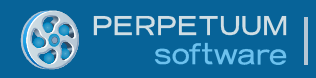

b. セキュリティ設定

| 111516P, AN                 |     |  |  |
|-----------------------------|-----|--|--|
| 0.0                         |     |  |  |
| 45 (40-bit RC4)             |     |  |  |
| ) 高 (128-bit RC4)           |     |  |  |
|                             |     |  |  |
|                             |     |  |  |
|                             |     |  |  |
|                             |     |  |  |
| ドキュントを開なるのパスワードの必要なからのパスワード | 康日本 |  |  |
| 114221 500 40000 012 1      |     |  |  |
| ◎ 主要許可/000-10自動生成           |     |  |  |
| 変更許可/(スワード                  |     |  |  |
|                             |     |  |  |
| 田期を許可                       |     |  |  |
|                             |     |  |  |
| 同時間                         |     |  |  |
|                             |     |  |  |
| ドキュバントの変要を許可                |     |  |  |
|                             |     |  |  |
|                             |     |  |  |

| Encription Level            | PDF のセキュリティレベル(None、Low40RC4、または |
|-----------------------------|----------------------------------|
|                             | High128RC4)を指定します                |
| Document openning password  | PDF ドキュメントのパスワードを指定します           |
| Change permissions password | PDF ドキュメントの変更を許可するパスワードを指定しま     |
|                             | す                                |
| AllowPrinting               | エクスポートした PDF の印刷を許可するか指定します      |
| AllowCommenting             | エクスポートしたドキュメントにコメント許可するか指定       |
|                             | します                              |
| AllowChangingDocument       | エクスポートしたドキュメントの変更を許可するか指定し       |
|                             | ます                               |
| AllowCopyingContent         | エクスポートしたドキュメントのコピーを許可するか指定       |
|                             | します                              |

## **Export** メソッドの使用

ダイアログの他に、コードからエクスポートを呼び出すこともできます。

public void Export(string exportFormat, ExportMode mode)

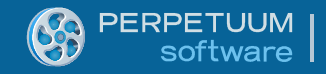

#### 例:

this.reportViewer.Export("pdf", PerpetuumSoft.WinRT.Viewer.ExportMode.SaveToFile);

```
標準のエクスポート形式がいくつかあります。
```

```
"csv"
"excel"
"excelxml
"html"
"xlsx"
"pdf"
"rtf"
"xps"
```

SaveToFile を使用し、コードから ExportMode を共有できます。

#### ExportToStream 非同期メソッドの使用

このメソッドのオーバーロードは2つあります。

async Task<ExportResult> ExportToStream(string exportFormat)

async Task<ExportResult> ExportToStream(string exportFormat, ExportOptions exportOptions)

これらのメソッドを使用するには、ドキュメントが読み込まれるまで待って、このメソッドに async 変更子を付けます。

ExportResult に次の情報が含まれます。

| IsSucceed | エクスポートが無事終了したかを定義する値を |
|-----------|-----------------------|
|           | 取得します                 |
| Error     | エラー記述またはエクスポートが無事終了した |
|           | 場合は null              |
| Data      | エクスポートされたドキュメントのバイト   |
| FileName  | ドキュメント名+.拡張子          |
| MimeType  | ファイルの mimetype        |

**ExportOptions** クラスはさまざまなエクスポート設定(ページ範囲、エクスポート後に開く、など) を表します。**PDFExportOptions** と **ExcelExportOptions** という2つの継承クラスがあります。

デフォルトのエクスポート形式は一覧の通りです。オプションについて説明します。

ExportOptions クラス:共通のエクスポートフィルタ設定を定義します。

| OpenAfter | エクスポート後にドキュメントを開くか定義します |
|-----------|-------------------------|
| PageRange | エクスポートするページを指定します       |

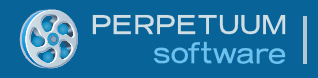

**ExcelExportOptions** クラス: **xlsx** エクスポート設定を定義します。

| ExportWithoutPageDelimeters | ページ間のページフッターとページヘッダーを省略するか指定し |
|-----------------------------|-------------------------------|
|                             | ます                            |
| ExportToOneSheet            | 全ページを1シートにエクスポートするか、各ページを各シート |
|                             | にエクスポートするか指定します               |
| ImageResolution             | エクスポートするイメージの解像度を指定します        |
| ImageQuality                | Jpegイメージの品質ロス。100-ロスなし        |

PDFExportOptions クラス: PDF エクスポート設定を定義します。

| EmbedFonts                            | エクスポート時に PDF ドキュメントにフォントを埋め込      |
|---------------------------------------|-----------------------------------|
|                                       | みます                               |
| Compress                              | PDF ドキュメントを圧縮するか指定します             |
| KeepOriginalImageResolutionAndQuality | イメージをドキュメントと同じように PDF にエクスポー      |
|                                       | トするか、指定したイメージ設定を適用するか指定しま         |
|                                       | す                                 |
| ImageResolution                       | エクスポートするイメージの解像度を指定します            |
| EmbedPrivateCharacters                | PDF ドキュメントに外字を埋め込むか指定します          |
| ImageQuality                          | Jpegイメージの品質ロス。100-ロスなし            |
| SecurityLevel                         | PDF のセキュリティ レベル(None、Low40RC4、または |
|                                       | High128RC4)を指定します                 |
| AllowPrinting                         | エクスポートした PDF ドキュメントの印刷を許可するか      |
|                                       | 指定します                             |
| AllowCommenting                       | エクスポートしたドキュメントのコメントを許可するか         |
|                                       | 指定します                             |
| AllowChangingDocument                 | エクスポートしたドキュメントの変更を許可するか指定         |
|                                       | します                               |
| AllowCopyingContent                   | エクスポートしたドキュメントのコピーを許可するか指         |
|                                       | 定します                              |
| UserPassword                          | PDF ドキュメントのパスワードを指定します            |
| ChangePermissionsPassword             | PDF ドキュメントの変更を許可するパスワードを指定し       |
|                                       | ます                                |
| ReuseImage                            | 重複イメージにイメージ再利用アルゴリズムを使用する         |
|                                       | か指定します                            |
| IsUserPasswordUsed                    | パスワードを使用するか指定します                  |
| IsAutomaticGenerationUsed             | パスワードを自動生成するか指定します                |

## PDF や Open Xml Excel エクスポートのデフォルト設定の指定

コードでエクスポート設定を指定する場合は、ProcessExportParameters イベントが必要です。

this.reportViewer.ProcessExportParameters += reportViewer\_ProcessExportParameters;

以下に示してあるように、イベントハンドラからデフォルト設定を指定できます。

```
void reportViewer_ProcessExportParameters(object sender,
PerpetuumSoft.WinRT.Viewer.ProccessExportParametersEventArgs e)
        {
            if (e.FormatName == "pdf")
            {
                e.ExportOptions = new PDFExportOptions()
                {
                    OpenAfter = true,
                    SecurityLevel = SecurityLevel.High128RC4,
                    AllowPrinting = true,
                    AllowCopyingContent = true,
                    AllowCommenting = true,
                    AllowChangingDocument = true
                };
               // e.Handled = true;
            }
            if (e.FormatName == "xlsx")
            {
                e.ExportOptions = new ExcelExportOptions()
                {
                    OpenAfter = true,
                    ExportToOneSheet = false,
                    ExportWithoutPageDelimeters = false,
                    ImageQuality = 100,
                    ImageResolution = 600,
                };
            }
        }
```

上記コードではコメントにしてありますが、e.Handled プロパティを true に指定すればエクスポー ト設定ウィンドウをスキップすることもできます。

#### エクスポート フィルタの一覧

レポートビューアにはあらかじめ設定されているエクスポートフィルタがいくつかあります。1つ /複数のエクスポートフィルタを削除できます。サービスで GetExportFilters メソッドをオーバーラ イドし、基本実装からエクスポートフィルタの一覧を取得して、不要なものを削除する必要があり ます。

エクスポートフィルタを追加するには、サービスデザイナにご希望のエクスポートフィルタ コン ポーネントをドラッグ&ドロップする必要があります。追加したエクスポートオプションのアイコ ンを追加するには、レポートビューアの ExportLogos 辞書にエクスポートフィルタ名と一致するキ ーを持つ新しい ButtonTemplateSet 要素を追加する必要があります。3つの状態のテンプレート (Normal、Hover、Pressed) も追加してください。

例えば、XPS エクスポートオプションのアイコンを取得しました。

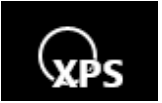

XAML コードの設定は次の通りです。

```
<Canvas Width="48" Height="48">

<Ellipse Width="30" Height="30" Canvas.Top="4"

Canvas.Left="4" Stroke="White" StrokeThickness="2"/>

<TextBlock Canvas.Left="10" Canvas.Top="16" FontSize="20"

Text="XPS" Foreground="Black" FontWeight="Bold"/>

<TextBlock Canvas.Left="11" Canvas.Top="17" FontSize="20"

Text="XPS" Foreground="White" FontWeight="Bold"/>
```

#### </Canvas>

このアイコンを追加するか、これに変える必要があります。製品のテーマは白黒ベースなので、ボ タンが押されたことを示すために、少なくとも2つのイメージ(黒地に白、白地に黒)を提供する 必要があります。確かにコードから必要なオブジェクトを作成できましたが、Page.Resources に設 定した方が便利です。

```
<Page.Resources>
   <customControls:ButtonTemplateSet x:Key="xpsLogo">
        <customControls:ButtonTemplateSet.NormalTemplate>
            <ControlTemplate>
                <Canvas Width="48" Height="48">
                    <Ellipse Width="30" Height="30" Canvas.Top="4"
                                Canvas.Left="4" Stroke="White" StrokeThickness="2"/>
                    <TextBlock Canvas.Left="10" Canvas.Top="16" FontSize="20"
                                Text="XPS" Foreground="Black" FontWeight="Bold"/>
                    <TextBlock Canvas.Left="11" Canvas.Top="17" FontSize="20"
                                Text="XPS" Foreground="White" FontWeight="Bold"/>
                </Canvas>
            </ControlTemplate>
       </customControls:ButtonTemplateSet.NormalTemplate>
       <customControls:ButtonTemplateSet.PressedTemplate>
            <ControlTemplate>
                <Canvas Width="48" Height="48">
                    <Ellipse Width="30" Height="30" Canvas.Top="4"
                                Canvas.Left="4" Stroke="Black" StrokeThickness="2"/>
                    <TextBlock Canvas.Left="10" Canvas.Top="16" FontSize="20"
                                Text="XPS" Foreground="White" FontWeight="Bold"/>
                    <TextBlock Canvas.Left="11" Canvas.Top="17" FontSize="20"
                                Text="XPS" Foreground="Black" FontWeight="Bold"/>
                </Canvas>
            </ControlTemplate>
```

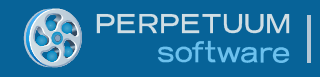

```
</customControls:ButtonTemplateSet.PressedTemplate>
</customControls:ButtonTemplateSet>
</Page.Resources>
```

以下のコードを使用してアイコンを設定:

```
var item = this.Resources["xpsLogo"] as
    PerpetuumSoft.WinRT.Viewer.Controls.ButtonTemplateSet;
reportViewer.ExportLogos.Remove("xps");
reportViewer.ExportLogos.Add("xps", item);
```

更に、ビューアのスタイルをオーバーライドすることにより、標準のエクスポートオプションの イメージを変更(してカスタムなイメージを追加)できます。winrt:ReportViewer コントロールの スタイルをオーバーライドして、ExportLogos プロパティのセッターに設定されたパラメータを変 更する必要があります。

## 外観のカスタマイズ

## レポートビューアの構造

レポートビューアの構造は以下のように複雑です。

| <ul><li>€ → (</li><li>1</li></ul> |                  | 1 of 30                     |                           | 2            | 2          |                            | (P)<br>Find | Find Previous | Find Next |
|-----------------------------------|------------------|-----------------------------|---------------------------|--------------|------------|----------------------------|-------------|---------------|-----------|
|                                   |                  |                             |                           |              |            | _                          |             |               | -         |
|                                   | Group aggregates |                             |                           |              |            | Pa                         | pe 1        |               |           |
|                                   |                  | 0                           | rders by Fm               | nlovee       |            |                            |             |               |           |
|                                   |                  | 0                           |                           | ipioyee      | ,          | +400 507 7                 |             |               |           |
|                                   | Andrew Full      | er                          |                           | Orders s     | sum:       | \$166 537.7                |             |               |           |
|                                   | Berglunds s      | nabbköp. Sweden, Luleå,     | Berguvsvägen 8            |              | Orders sum | \$613.2                    |             |               |           |
|                                   | #10280           | 9/14/1994                   | 10/12/1994                | \$613.20 -   | \$0.00     | = \$613.2                  | )           |               |           |
|                                   | Blondel père     | et fils. France, Strasbou   | rg, 24, place Kléber      | 44 470 00    | Orders sum | \$1 176.0                  |             |               |           |
|                                   | #10265           | 8/25/1994                   | 9/22/1994                 | \$1176.00 -  | \$0.00     | = \$11/6.0                 | )           |               |           |
|                                   | Bon app'. Fr     | ance, Marseille, 12, rue d  | les Bouchers              | AQ 020 00    | Orders sum | \$1 930.4                  | 1           |               |           |
|                                   | #10663           | 10/11/1995                  | 10/25/1995                | \$2 032.00 - | \$101.60   | = \$1 930.4                |             |               |           |
|                                   | Bottom-Doll      | ar Markets. Canada, Isav    | wassen, 23 I sawassen Bh  | rd.          | Orders sum | \$5 436.0                  | 1           |               |           |
|                                   | #10949           | 4/12/1996                   | 5/10/1996                 | \$4 422.00 - | \$0.00     | = \$4 422.0<br>= \$1 014 0 |             |               |           |
|                                   | B's Beverag      | es UK London Fauntler       | ny Circus                 | \$1011.00    | Orders sum | • \$1 328 0                | 1           |               |           |
|                                   | #10471           | 4/11/1995                   | 5/9/1995                  | \$1 328.00 - | \$0.00     | = \$1,328.0                | 2           |               |           |
|                                   | Cactus Com       | idas para llevar Argentin   | a Buenos Aires Cerrito 3  | 33           | Orders sum | \$477.0                    | 1           |               |           |
|                                   | #10819           | 2/7/1996                    | 3/6/1996                  | \$477.00 -   | \$0.00     | = \$477.0                  |             |               |           |
|                                   | Comércio M       | ineiro, Brazil, São Paulo,  | Av. dos Lusíadas, 23      |              | Orders sum | \$405.7                    | 5           |               |           |
|                                   | #11042           | 5/22/1996                   | 6/5/1996                  | \$405.75 -   | \$0.00     | = \$405.7                  | 5           |               |           |
|                                   | Consolidate      | d Holdings, UK, London,     | Berkeley Gardens          |              | Orders sum | \$156.0                    | )           |               |           |
|                                   | #10462           | 4/3/1995                    | 5/1/1995                  | \$156.00 -   | \$0.00     | = \$156.0                  | )           |               |           |
|                                   | Die Wander       | nde Kuh. Germany, Stutto    | gart, Adenauerallee 900   |              | Orders sum | \$1 614.8                  | 1           |               |           |
|                                   | #10312           | 10/24/1994                  | 11/21/1994                | \$1 614.80 - | \$0.00     | = \$1 614.8                | )           |               |           |
|                                   | Du monde e       | ntier. France, Nantes, 67   | , rue des Cinquante Otage | s            | Orders sum | \$63.0                     | 1           |               |           |
|                                   | #10683           | 10/27/1995                  | 11/24/1995                | \$63.00 -    | \$0.00     | = \$63.0                   | )           |               |           |
|                                   | Ernst Hande      | el. Austria, Graz, Kirchgas | se 6                      |              | Orders sum | \$10 703.6                 | 3           |               |           |
|                                   | #10368           | 12/30/1994                  | 1/27/1995                 | \$1 834.20 - | \$144.42   | = \$1 689.7                | 3           |               |           |
|                                   | #10595           | 8/10/1995                   | 9/7/1995                  | \$6 300.00 - | \$1 575.00 | = \$4 725.0                | )           |               |           |
|                                   | #10990           | 5/1/1996                    | 6/12/1996                 | \$4 931.00 - | \$642.15   | = \$4 288.8                |             |               |           |
|                                   | Familia Arqu     | ubaldo. Brazil, São Paulo   | , Rua Orós, 92            | 4004 40      | Orders sum | \$224.8                    | 3           |               |           |
|                                   | #10414           | 2/14/1995                   | 3/14/1995                 | \$231.40 -   | \$6.57     | = \$224.8                  | 3           |               |           |
|                                   | Folk och ta l    | HB. Sweden, Bracke, Ake     | 12/0/1004                 | ¢0.060.E0    | ¢452.50    | - 01 010 0                 | 1           |               |           |
|                                   | #10327           | 7/7/1995                    | 8/4/1995                  | \$2 262.50 - | \$452.50   | = \$1810.0                 |             |               |           |
|                                   | #11001           | 5/6/1996                    | 6/3/1996                  | \$2 769.00 - | \$0.00     | = \$2 769.0                | ,<br>)      |               |           |
|                                   |                  |                             |                           |              |            |                            |             |               |           |
| Parameters Refresh                |                  |                             |                           |              | Report     | Bookmarks                  | Thumbnails  | Print 5       | Export    |

- 1 ReportNavigationPanel
- 2 ReportSearchPanel
- 3 ReportParametersMenu
- $4-{\sf ReportViewModePanel}$
- 5 ReportPrintPanel
- 6 ReportExportPanel
- 7 ViewerltemsControl

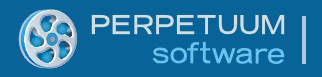

#### ViewerItemsControl のスタイル

レポートビューアの外観変更はすべて ViewerItemsControl のスタイルの差し換えがベースです。

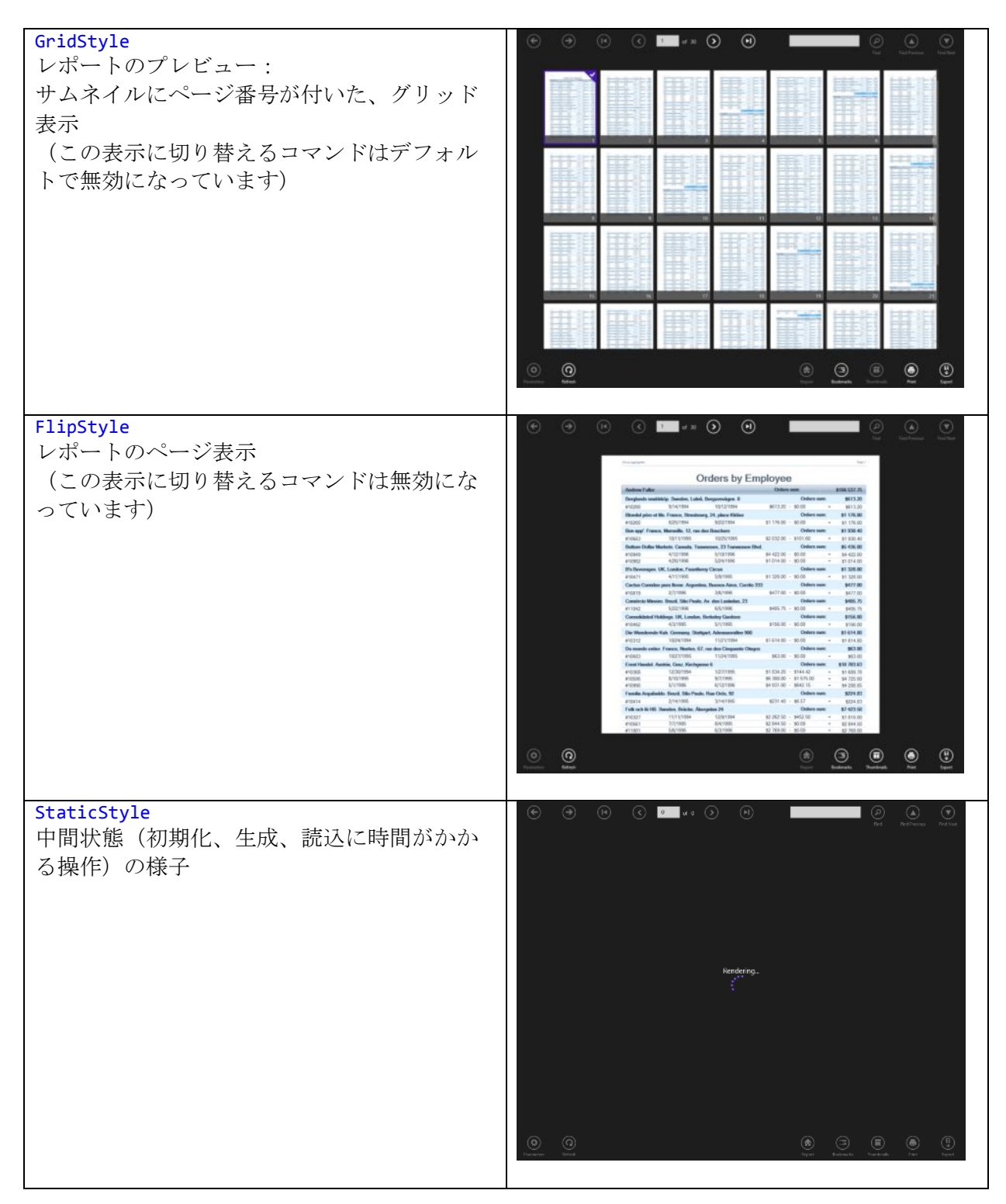

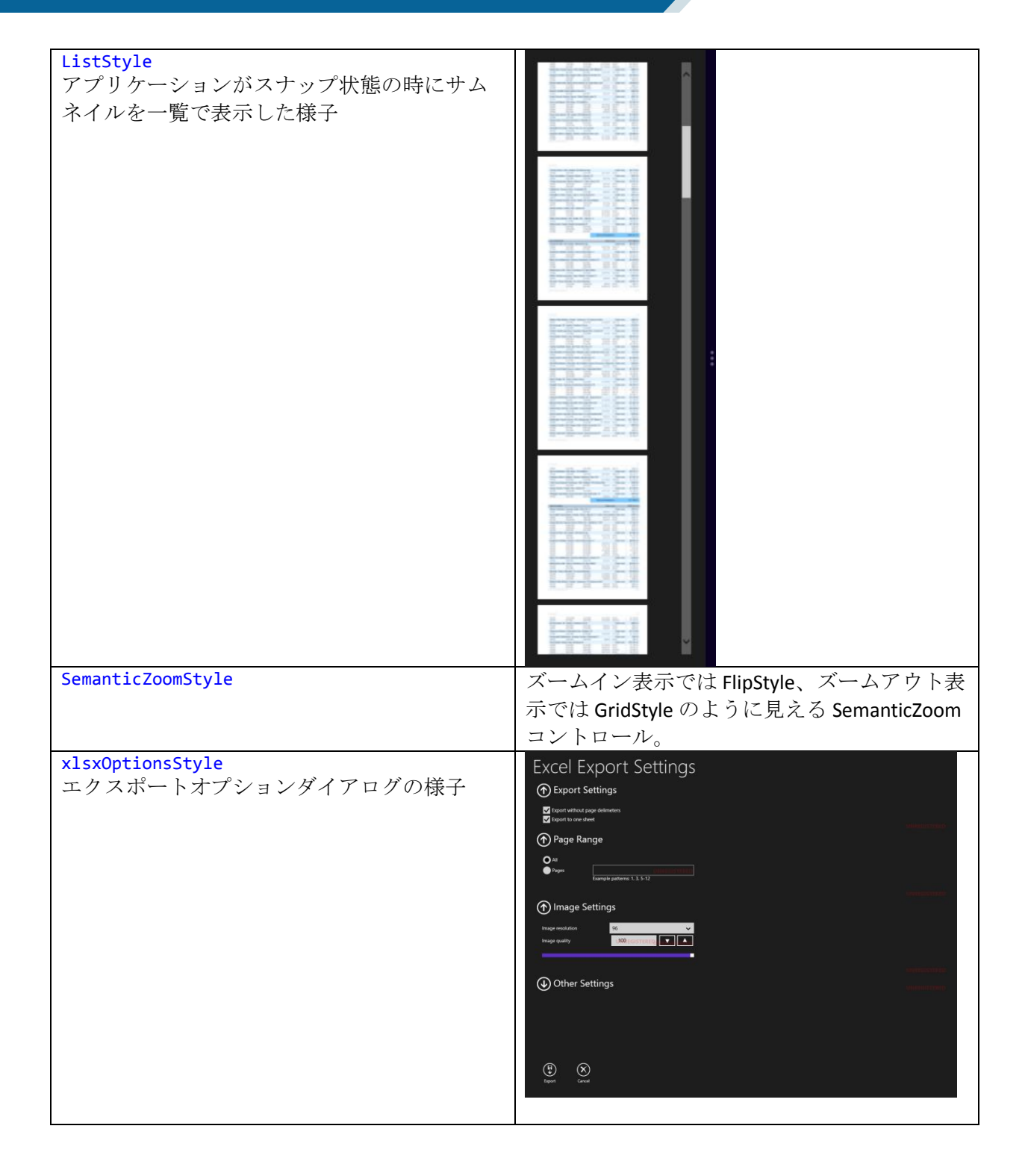

| pdf0ptionsStyle<br>エクスポートオプションダイアログの様子 | PDF Export Settings                                                                                                    |
|----------------------------------------|----------------------------------------------------------------------------------------------------|
| ErrorStyle<br>エラーの様子                   |                                                                                                    |
| WaitingStyle<br>待機                     |                                                                                                    |
| BookmarkStyle<br>ブックマークのツリー表示の様子       | Image: Control of the control of the con |

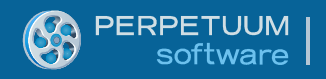

## コントロール、アイテム、プレゼンター

色々なスタイルで ViewerItemsControl を作成するために、特別なコントロールが使用されます。使用されている名前空間の一覧は以下の通りです。

xmlns:customItems="using:PerpetuumSoft.WinRT.Viewer.Controls.CustomItems" xmlns:local="using:PerpetuumSoft.WinRT.Viewer.Extenders" xmlns:customControls="using:PerpetuumSoft.WinRT.Viewer.Controls" xmlns:win8controls="using:PerpetuumSoft.Controls" xmlns:parameterControls="using:PerpetuumSoft.WinRT.Viewer.Controls.ReportParameterControls" xmlns:winrt="using:PerpetuumSoft.WinRT.Viewer" xmlns:localization="using:PerpetuumSoft.WinRT.Viewer.Controls.Localization" xmlns:utils="using:PerpetuumSoft.WinRT.Viewer.Utils" customItems:ViewerGridItem GridStyle  $\mathcal{O}$  GridViewItem  $\mathcal{O}$  DataTemplate  $\mathcal{E} \cup$ て使用されます 3 customItems:ViewerFlipItem FlipStyle  $\mathcal{O}$  FlipViewItem  $\mathcal{O}$  DataTemplate Products pricing an, EUR 19.00 10.00 22.03 23.35 25.00 30.00 31.00 31.00 5.00 17.46 39.00 17.46 39.00 17.46 39.00 17.46 39.00 17.46 39.00 40.00 20.00 17.46 39.00 40.00 20.00 17.46 39.00 40.00 20.00 17.46 39.00 17.46 39.00 10.00 10.00 20.00 10.00 20.00 10.00 20.00 10.00 20.00 10.00 20.00 10.00 20.00 10.00 20.00 10.00 20.00 10.00 20.00 10.00 20.00 20. 22 22 22 29 63 71,85 22 96 63 71,85 22 96 63 71,85 22 95 64 64 16 72 92 15 4,44 17 22 11,46 12 93 28 89 46 30 6,81 16 50 6,67 3,33 10,37 23 13 32 52 33 73 91,70 19,10 9,26 23,70 19,10 9,26 23,70 19,10 9,26 19 23,70 19,10 9,26 19 23,70 19,10 19,26 19 23,70 19,10 19 23,70 19 23,70 19,10 19 23,70 19 23,70 19 20

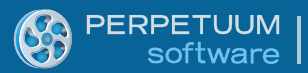

| <b>customItems:ExcelOptionsPresenter</b><br>xlsxOptionsStyle のベース。DataContext として<br>ExcelOptionsViewModel が必要です | Excel Export Settings<br>() Export Settings<br>() Page Range<br>() Image Settings<br>() Image Settings<br>() Other Settings<br>() Other Settings                                                                                                    |
|----------------------------------------------------------------------------------------------------|----------------------------------------------------------------------------------------------------|
| <b>customItems:PDFOptionsPresenter</b><br>pdfOptionsStyle のベース。DataContext として<br>PdfOptionsViewModel が必要です。     | PDF Export Settings<br>Common Settings Vacanty Vatilitys<br>Page Range<br>V to any offer Anger<br>V to any offer Anger |
| <b>customItems:NoReportPresenter</b><br>NoReportStyle のベース。                                                      | Image: Second Second                                                                                                    |

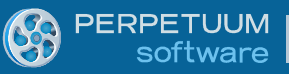

| customItems:BookmarkItemPresenter                                        | 上位に戻る:                                                                                                    |
|--------------------------------------------------------------------------|----------------------------------------------------------------------------------------------------|
|                                                                          | 、、、、、、、、、、、、、、、、、、、、、、、、、、、、、、、、、、、、、、                                                                                                    |
|                                                                          | 56 item(s)<br>Laura Callahan<br>入れ子のブックマークなし。                                                                                                    |
|                                                                          | Around the Horn                                                                                                    |
| <b>customControls:BookmarkTreePresenter</b><br>ブックマークのツリーの現在位置を表示しま<br>す | nor j forge spreprior         interview       interview         interview       interview         interview       in |
| customItems:ErrorPresenter<br>エラーメッセージを表示します                             | Server Error<br>There as to only of latency at impurioulites 3550 Reporter value that could acapt the message. This is often caused by or incompt address or 504P action. See Invertisables, if<br>server, to more dates.                                                                                                    |

## コントロール パネル

レポートビューアには複数のパネルがあり、それぞれ決まった機能があります。Generic.xaml は全 パネルのデフォルトスタイルを表します。全パネルを AppBar に入れることができます。

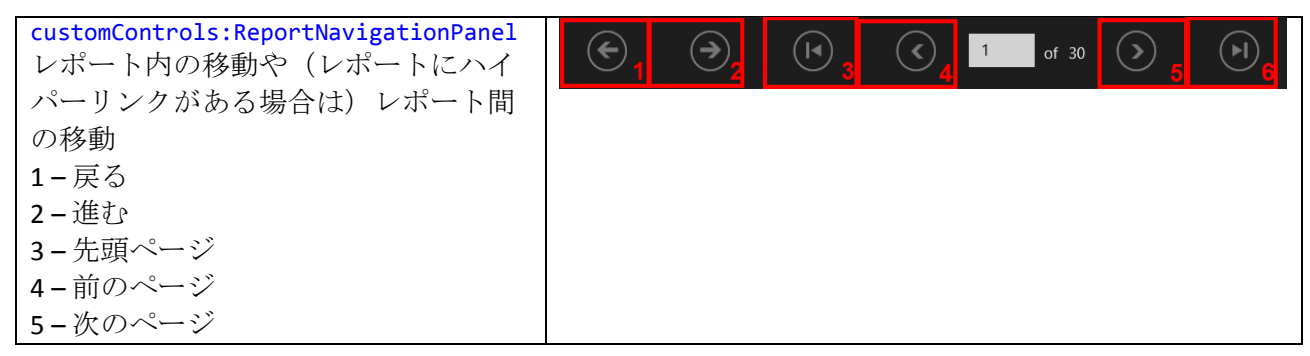

| <b>6-</b> 最終ページ                                      |                                        |
|------------------------------------------------------|----------------------------------------|
| <pre>customControls:ReportSearchPanel</pre>          |                                        |
| レポートのテキスト検索                                          |                                        |
| 1-検索                                                 |                                        |
| 2-前方一致                                               |                                        |
| 3-後方一致                                               |                                        |
| customControls:ReportParametersMenu                  |                                        |
| レボートパラメータの設定、現在のレ                                    |                                        |
| ボートの更新                                               | Parameters 1 Refresh 2                 |
| 1-パラメータ                                              |                                        |
| 2-更新                                                 |                                        |
| customControls:ReportViewModePanel                   |                                        |
| さまさまな表示への切り替え、サムネ                                    |                                        |
| イルバネル                                                | Report Bookmarks Thumbnails            |
| 1-セマンティックズーム                                         |                                        |
| 2-ブックマーク                                             |                                        |
| 3-サムネイル                                              |                                        |
| customControls:ReportPrintPanel                      |                                        |
| レホート印刷                                               |                                        |
|                                                      |                                        |
|                                                      | Print                                  |
|                                                      | 1 00 0 0 0 0 0 0 0 0 0 0 0 0 0 0 0 0 0 |
| CustomControls:ReportExportPanel<br>レポートを特定形式にエクスポート | Save to file                           |
| レホードを行足形式にエクハホード。                                    | a, <sub>Share</sub> pdf                |
| telliscontroistyle ノロハノイは形式 見<br>ちたってライアウトパラルのフタイル   |                                        |
| を持つノノイノリトハイルのスタイル                                    | Excel(xls)                             |
| を衣しまり。                                               |                                        |
|                                                      |                                        |
|                                                      | Excel(xml) xps                         |
|                                                      |                                        |
|                                                      | Html                                   |
|                                                      |                                        |
|                                                      |                                        |
|                                                      |                                        |
|                                                      | Export                                 |

非表示のパネル

パラメータ パネル

パラメータパネル (customControls:ParametersPanel) は、上からスワイプするとレポートパラメ ータを作成できます。

| Simple Parameter<br>Date Time Parameter *<br>Boolean Parameter * | I<br>3/26/2013:REGIS<br>TRUE 	FALSE | C 0 of | • 🔊<br>Param | etersPanel       |  | Find | Find Previous | Find Nave<br>Concel |
|------------------------------------------------------------------|-------------------------------------|--------|--------------|------------------|--|------|---------------|---------------------|
|                                                                  |                                     |        | Nore         | eport to display |  |      |               |                     |
|                                                                  |                                     |        |              |                  |  |      |               | (F)                 |

PERPETUUM software

6

パラメータパネルは、デフォルトスタイルの ParametersPanelStyle を使用して表示されます。

デフォルトスタイルを持つ各コントロールは、さまざまなパラメータ型に使用されます。

| parameterControls<br>:BooleanParameterControl         | BooleanParameter*        | TRUE FALSE         |
|-------------------------------------------------------|--------------------------|--------------------|
| parameterControls<br>:DateTimeParameterControl        | DateTimeParameter *      | 3/26/2013iregister |
| parameterControls<br>:MultiValidValueParameterControl | MultiValidValueParameter | *                  |

| <pre>customControls:ComboBoxSelectAll<br/>(MultiValidValueParameterControl に使用<br/>されます。「すべて選択」チェックボ<br/>ックスは指定した<br/>SelectAllControlStyle スタイルを使用<br/>します。</pre> | Select All<br>value1<br>value2<br>value3<br>value4 |
|----------------------------------------------------------------------------------------------------|----------------------------------------------------|
| <pre>parameterControls :MultiValueParameterControl</pre>                                                                                                    | MultiValueParameter *                              |
| <pre>parameterControls :SingleValidValueParameterControl</pre>                                                                                                    | SingleValidParameter *                             |
| parameterControls<br>:StringParameterControl                                                                                                    | StringParameter Vull                               |

#### サムネイル パネル

サムネイルパネル(customControls:ThumbnailsPanel)は、現在ページがズームイン表示になっている状態で上からスワイプすると、そのレポートを表示したままプレビューできます。

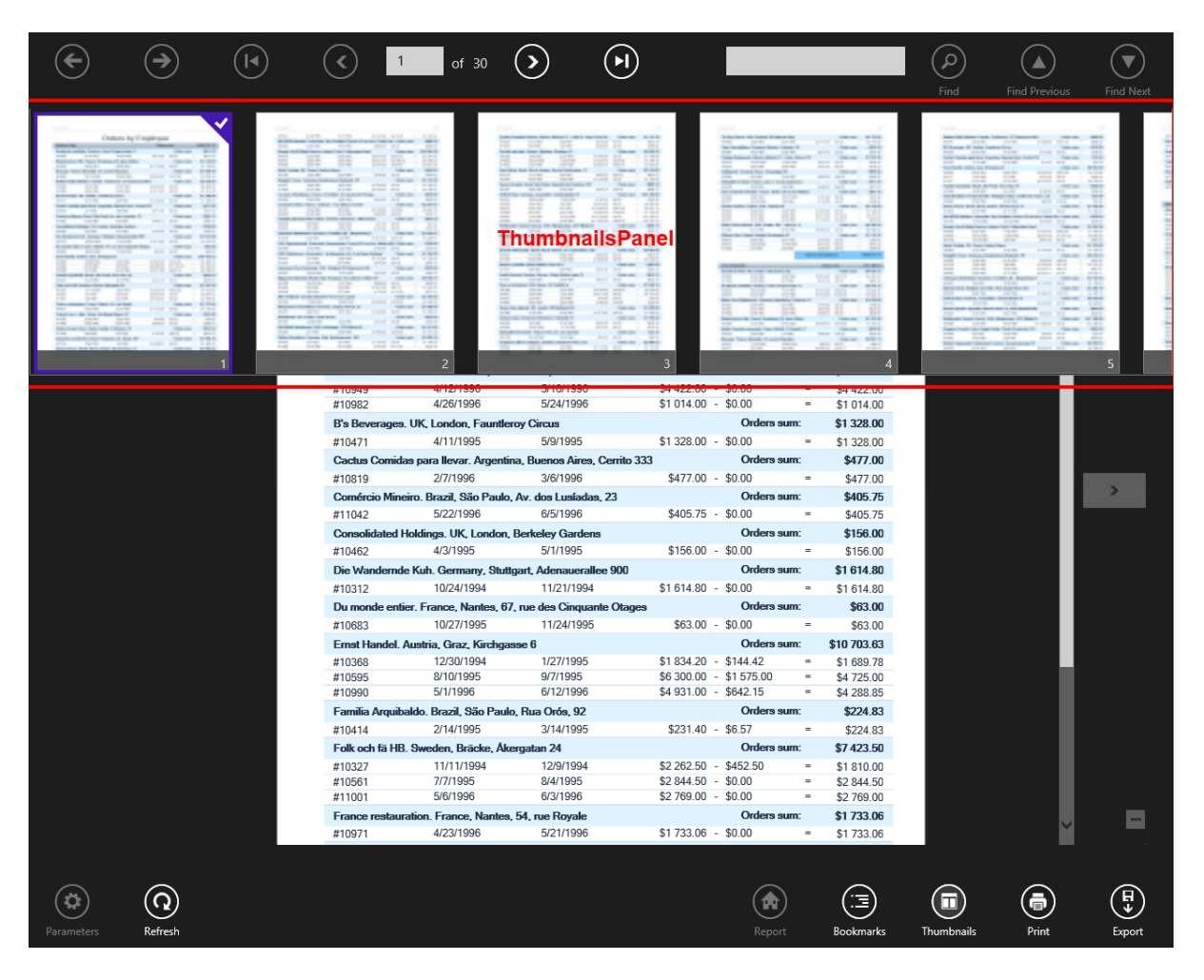

このパネルはデフォルトスタイルの ThumbnailsPanelStyle で表示されます。ViewerGridItem はアイ テムの DataTemplate として使用されます。

## 外観のカスタマイズ

一例として、ViewerGridItemの見た目をカスタマイズしていきます。サムネイルの枠とページ番号 を変更してみます。

ViewerGridItem のデフォルトスタイルは下記の通りです。

```
<Style TargetType="customItems:ViewerGridItem">
        <Setter Property="Template">
            <Setter.Value>
                 <ControlTemplate TargetType="customItems:ViewerGridItem">
                     <Border BorderBrush="{StaticResource ToolTipBorderThemeBrush}"</pre>
                             BorderThickness="1">
                         <Grid Background="White">
                             <Image
                                  Width="{TemplateBinding ImageWidth}"
                                  Height="{TemplateBinding ImageHeight}"
                                 Margin="5"
                                 Source="{Binding _Source}"
Stretch="UniformToFill"
                                 HorizontalAlignment="Center"
                              />
                              <Border Background="#A5000000"
                                      Height="25"
                                      VerticalAlignment="Bottom">
                                  <TextBlock
                                      HorizontalAlignment="Right"
                                      Text="{Binding PageNumber}"
                                      FontFamily="Segoe UI"
                                      FontSize="14"
                                      Padding="5"
                                      Foreground="#CCFFFFFF"/>
                              </Border>
                         </Grid>
                     </Border>
                 </ControlTemplate>
            </Setter.Value>
        </Setter>
    </Style>
```

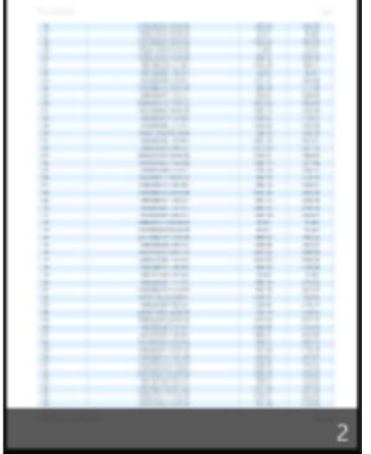

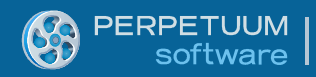

Generic.xaml のコードを少し変えてみます。

```
<Style TargetType="customItems:ViewerGridItem">
    <Setter Property="Template">
        <Setter.Value>
            <ControlTemplate TargetType="customItems:ViewerGridItem">
                 <Border BorderBrush="{StaticResource ToolTipBorderThemeBrush}"</pre>
                         BorderThickness="3">
                     <Grid Background="White">
                         < Image
                             Width="{TemplateBinding ImageWidth}"
                             Height="{TemplateBinding ImageHeight}"
                             Margin="5"
                             Source="{Binding _Source}"
Stretch="UniformToFill"
                             HorizontalAlignment="Center"
                         />
                         <Border Background="#A57F3300"
                                  Height="40"
                                  VerticalAlignment="Bottom">
                              <TextBlock
                                  HorizontalAlignment="Center"
                                  Text="{Binding PageNumber}"
                                  FontFamily="Segoe UI"
                                  FontSize="18"
                                  Padding="5"
                                  Foreground="#CCFFFFFF"/>
                         </Border>
                     </Grid>
                 </Border>
            </ControlTemplate>
        </Setter.Value>
    </Setter>
</Style>
```

変更後、コントロールの見た目が変わったのがわかります。

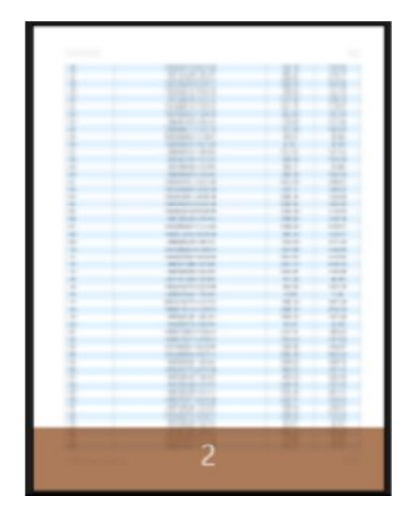

```
アプリケーションのテーマ変更
```

レポートビューアはアプリケーションが使用しているテーマから塗りつぶしの色を取得します。

App.xaml とコードの両方からアプリケーションのテーマを変更できます。

```
XAML の場合:
```

```
<Application</pre>
```

. . .

```
RequestedTheme="Light">
```

```
コードの場合:
```

```
public App()
{
    this.InitializeComponent();
    App.Current.RequestedTheme = ApplicationTheme.Light;
}
```

レポートビューアの LightTheme の見た目は次の通りです。

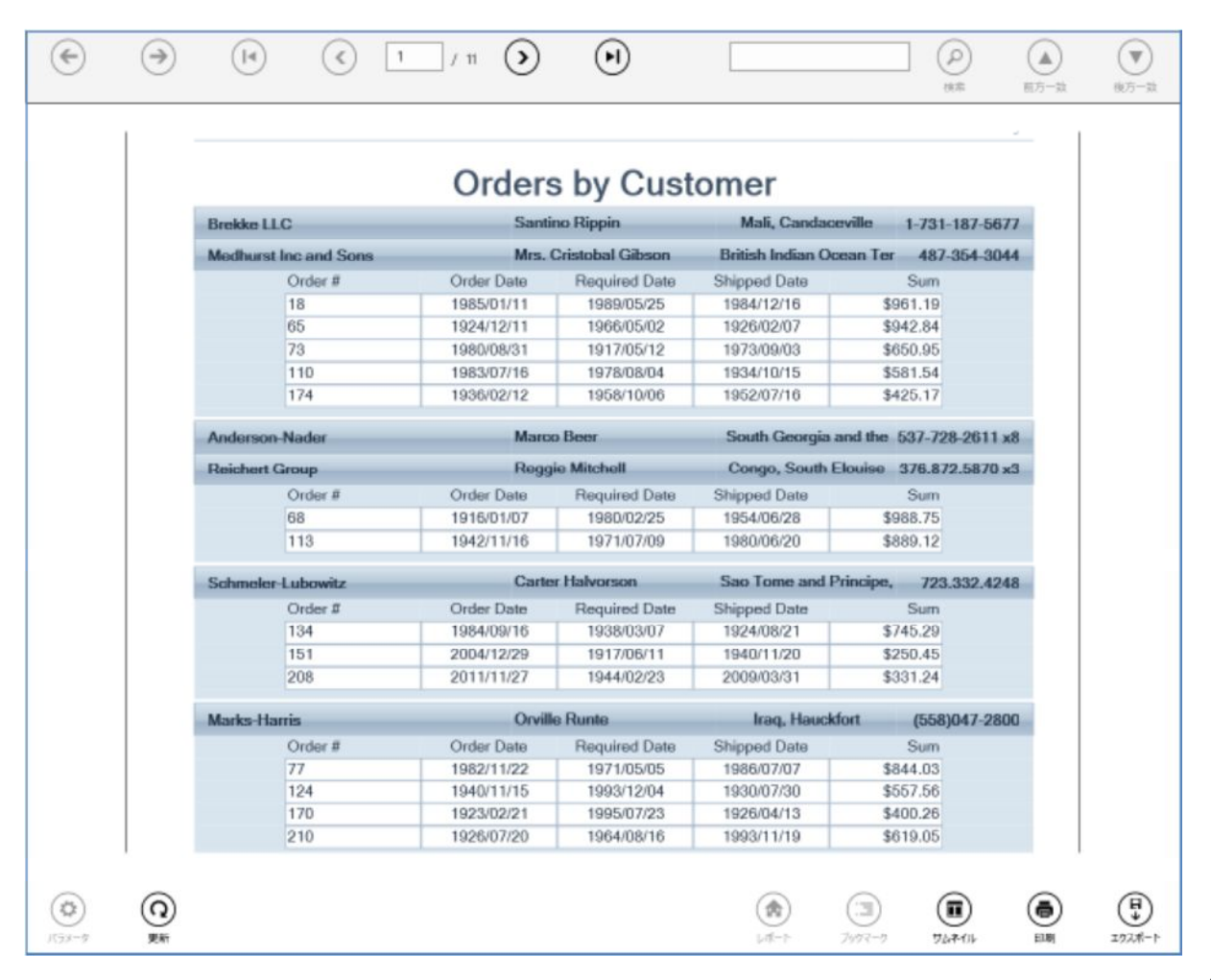

| (14)                                                                                                    | 1 / 11 🕥                                                                                                    | $(\bullet)$                                                                                                    |                                                                                                    |                                                                                                    | (1) (1) (1) (1) (1) (1) (1) (1) (1) (1) |
|----------------------------------------------------------------------------------------------------|----------------------------------------------------------------------------------------------------|----------------------------------------------------------------------------------------------------|----------------------------------------------------------------------------------------------------|----------------------------------------------------------------------------------------------------|-----------------------------------------|
|                                                                                                    |                                                                                                    |                                                                                                    |                                                                                                    |                                                                                                    |                                         |
|                                                                                                    |                                                                                                    | 3                                                                                                    |                                                                                                    |                                                                                                    |                                         |
| 174                                                                                                    | 1936/02/12                                                                                                    | 1958/10/06                                                                                                    | 1952/07/16                                                                                                    | \$425.17                                                                                                    |                                         |
| Anderson-Nader                                                                                          | Marc                                                                                                    | o Beer                                                                                                    | South Georgia and                                                                                                    | the 537-728-2611 x8                                                                                                    |                                         |
| Reichert Group                                                                                          | Regg                                                                                                    | Reggie Mitchell                                                                                                    |                                                                                                    | Congo, South Elouise 376.872.5870 x3                                                                                                    |                                         |
| Order #                                                                                                 | Order Date                                                                                                    | Required Date                                                                                                    | Shipped Date                                                                                                    | Sum                                                                                                    |                                         |
| 68                                                                                                    | 1916/01/07                                                                                                    | 1980/02/25                                                                                                    | 1954/06/28                                                                                                    | \$988.75                                                                                                    |                                         |
|                                                                                                    |                                                                                                    |                                                                                                    | 100400000                                                                                                    | 2000.70                                                                                                    |                                         |
| 113                                                                                                    | 1942/11/16                                                                                                    | 1971/07/09                                                                                                    | 1980/06/20                                                                                                    | \$889.12                                                                                                    |                                         |
| 113<br>Schmeler-Lubowitz                                                                                | 1942/11/16<br>Carte                                                                                                    | 1971/07/09<br>er Halvorson                                                                                                    | 1980/06/20<br>Sao Tome and Prine                                                                                                    | \$889.12<br>ipe, 723.332.4248                                                                                                    |                                         |
| 113<br>Schmeler-Lubowitz<br>Order #                                                                     | 1942/11/16<br>Carte<br>Order Date                                                                                                   | 1971/07/09<br>er Halvorson<br>Required Date                                                                                                    | 1980/06/20<br>Sao Tome and Prine<br>Shipped Date                                                                                                    | \$889.12<br>sipe, 723.332.4248<br>Sum                                                                                                    |                                         |
| 113<br>Schmeler-Lubowitz<br>Order #<br>134                                                              | 1942/11/16<br>Carte<br>Order Date<br>1984/09/16                                                                                     | 1971/07/09<br>ar Halvorson<br>Required Date<br>1938/03/07                                                                                                    | 1980/06/20<br>Sao Tome and Print<br>Shipped Date<br>1924/08/21                                                                                                    | \$889.12<br>sipe, 723.332.4248<br>Sum<br>\$745.29                                                                                                  |                                         |
| 113<br>Schmeler-Lubowitz<br>Order #<br>134<br>151                                                       | 1942/11/16<br>Carte<br>Order Date<br>1984/09/16<br>2004/12/29                                                                       | 1971/07/09<br>er Halvorson<br>Required Date<br>1938/03/07<br>1917/06/11                                                                                      | 1980/06/20<br>Sao Tome and Print<br>Shipped Date<br>1924/08/21<br>1940/11/20                                                                                            | \$889.12<br>sipe, 723.332.4248<br>Sum<br>\$745.29<br>\$250.45                                                                                      |                                         |
| 113<br>Schmeler-Lubowitz<br>Order #<br>134<br>151<br>208                                                | 1942/11/16<br>Carte<br>Order Date<br>1984/09/16<br>2004/12/29<br>2011/11/27                                                         | 1971/07/09<br>er Halvorson<br>Required Date<br>1938/03/07<br>1917/06/11<br>1944/02/23                                                                        | 1980/06/20<br>Sao Tome and Print<br>Shipped Date<br>1924/08/21<br>1940/11/20<br>2009/03/31                                                                              | \$889.12<br>\$889.12<br>\$250.45<br>\$331.24                                                                                                    |                                         |
| 113<br>Schmeler-Lubowitz<br>Order #<br>134<br>151<br>208<br>Marks-Harris                                | 1942/11/16<br>Carte<br>Order Date<br>1984/09/16<br>2004/12/29<br>2011/11/27<br>Orvill                                               | 1971/07/09<br>er Halvorson<br>Required Date<br>1938/03/07<br>1917/06/11<br>1944/02/23<br>le Runte                                                            | 1980/06/20<br>Sao Tome and Print<br>Shipped Date<br>1924/08/21<br>1940/11/20<br>2009/03/31<br>Iraq, Hauckfort                                                           | \$3505.75<br>\$889.12<br>\$ \$ \$ \$ \$ \$ \$ \$ \$ \$ \$ \$ \$ \$ \$ \$ \$ \$ \$                                                                  |                                         |
| 113<br>Schmeler-Lubowitz<br>Order #<br>134<br>151<br>208<br>Marks-Harris<br>Order #                     | 1942/11/16<br>Carte<br>Order Date<br>1984/09/16<br>2004/12/29<br>2011/11/27<br>Orvill<br>Order Date                                 | 1971/07/09<br>ar Halvorson<br>Required Date<br>1938/03/07<br>1917/06/11<br>1944/02/23<br>le Runte<br>Required Date                                           | 1980/06/20<br>Sao Tome and Print<br>Shipped Date<br>1924/08/21<br>1940/11/20<br>2009/03/31<br>Iraq, Hauckfort<br>Shipped Date                                           | \$3505.75<br>\$889.12<br>sime, 723.332.4248<br>Sum<br>\$745.29<br>\$250.45<br>\$331.24<br>(558)047-2800<br>Sum                                     |                                         |
| 113<br>Schmeler-Lubowitz<br>Order #<br>134<br>151<br>208<br>Marks-Harris<br>Order #<br>77               | 1942/11/16<br>Carie<br>Order Date<br>1984/09/16<br>2004/12/29<br>2011/11/27<br>Order Date<br>1982/11/22                             | 1971/07/09<br>er Halvorson<br>Required Date<br>1938/03/07<br>1917/06/11<br>1944/02/23<br>le Runte<br>Required Date<br>1971/05/05                             | 1980/06/20<br>Sao Tome and Print<br>Shipped Date<br>1924/08/21<br>1940/11/20<br>2009/03/31<br>Iraq, Hauckfort<br>Shipped Date<br>1986/07/07                             | \$889.12<br>\$889.12<br>\$250.45<br>\$331.24<br>(558)047-2800<br>Sum<br>\$844.03                                                                   |                                         |
| 113<br>Schmeler-Lubowitz<br>Order #<br>134<br>151<br>208<br>Marks-Harris<br>Order #<br>77<br>124        | 1942/11/16<br>Carie<br>Order Date<br>1984/09/16<br>2004/12/29<br>2011/11/27<br>Order Date<br>1982/11/22<br>1940/11/15               | 1971/07/09<br>er Halvorson<br>Required Date<br>1938/03/07<br>1917/06/11<br>1944/02/23<br>e Runte<br>Required Date<br>1971/05/05<br>1993/12/04                | 1980/06/20<br>Sao Tome and Print<br>Shipped Date<br>1924/08/21<br>1940/11/20<br>2009/03/31<br>Iraq, Hauckfort<br>Shipped Date<br>1986/07/07<br>1930/07/30               | \$889.12<br>\$889.12<br>\$ \$ \$ \$ \$ \$ \$ \$ \$ \$ \$ \$ \$ \$ \$ \$ \$ \$ \$                                                                   |                                         |
| 113<br>Schmeler-Lubowitz<br>0rder #<br>134<br>151<br>208<br>Marks-Harris<br>Order #<br>77<br>124<br>170 | 1942/11/16<br>Carte<br>Order Date<br>1984/09/16<br>2004/12/29<br>2011/11/27<br>Order Date<br>1982/11/22<br>1940/11/15<br>1923/02/21 | 1971/07/09<br>er Halvorson<br>Required Date<br>1938/03/07<br>1917/06/11<br>1944/02/23<br>le Runte<br>Required Date<br>1971/05/05<br>1993/12/04<br>1995/07/23 | 1980/06/20<br>Sao Tome and Print<br>Shipped Date<br>1924/08/21<br>1940/11/20<br>2009/03/31<br>Iraq, Hauckfort<br>Shipped Date<br>1986/07/07<br>1930/07/30<br>1926/04/13 | \$3565.75<br>\$889.12<br>sipe, 723.332.4248<br>Sum<br>\$745.29<br>\$250.45<br>\$331.24<br>(558)047-2800<br>Sum<br>\$844.03<br>\$557.56<br>\$400.26 |                                         |

## レポートビューアのローカライズ

レポートビューアのインターフェイスをローカライズするには、次の手順を行う必要があります。

1. (多分、既存のファイルを翻訳して) すべてのローカライズ文字列を含んだ xml ファイル を作成します。ファイル構造は以下の通りです。

<?xml version="1.0" encoding="utf-8" ?> <dictionary> <entry key="Progress.PageLoading">Page is loading...</entry>

</dictionary>

ローカライゼーションファイルは、Localization\WinRT フォルダにあります。

ー部の文字列だけローカライズする必要がある場合は、xmlファイルの必要なキーだけ指定できます。残りの文字列はデフォルトの値を使用します。

 次に、レポートビューアを使用するアプリケーションにローカライゼーションファイルを 追加します。

|   | C | SampleApplication                  |  |
|---|---|------------------------------------|--|
|   | Þ | 👂 Properties                       |  |
|   | Þ | ■■ 参照設定                            |  |
|   | Þ | Assets                             |  |
|   | Þ | 📋 bin                              |  |
|   | Þ | Common                             |  |
|   |   | Localization                       |  |
| Ĩ |   | Dapanese.xml                       |  |
|   | Þ | 🗇 obj                              |  |
|   | Þ | D App.xaml                         |  |
|   |   | D MainPage.xaml                    |  |
|   |   | MainPage.xaml.cs                   |  |
|   |   | E Package.appxmanifest             |  |
|   |   | SampleApplication_TemporaryKey.pfx |  |

3. レポートビューアがローカライゼーションファイルを使用するよう、MainPage.xaml.cs ファ イルに次のディレクティブ:

```
using System.Xml;
using PerpetuumSoft.WinRT.Viewer.Localization;
```

とコード(黄色い部分)を追加します。

すべての手順を行うと、レポートビューアは新しいローカライゼーション文字列を使用します。

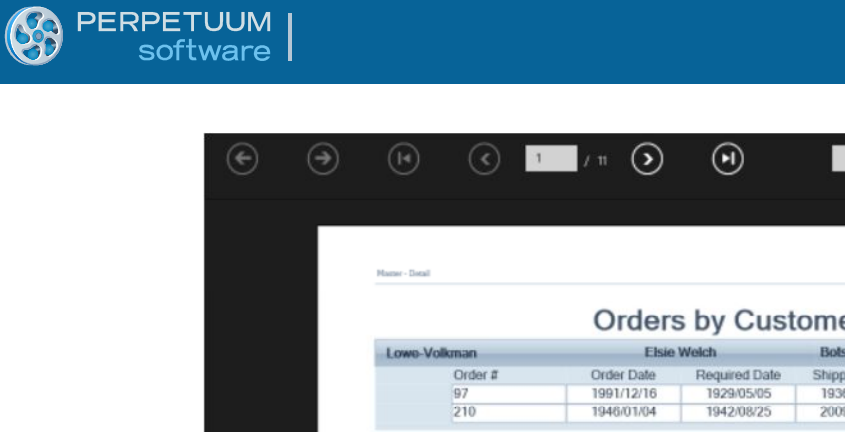

|                            | Order      | s by Cust     | omer            |                        |
|----------------------------|------------|---------------|-----------------|------------------------|
| Lowe-Volkman               | Elsie      | Weich         | Botswana, Dou   | glasside 133.645.3533  |
| Order #                    | Order Date | Required Date | Shipped Date    | Sum                    |
| 97                         | 1991/12/16 | 1929/05/05    | 1936/05/24      | \$290.17               |
| 210                        | 1946/01/04 | 1942/08/25    | 2009/04/17      | \$771.04               |
| Koch, Frilsch and Mayert   | Jero       | my Lubowitz   | Uganda, New K   | obelon 003.503.5541 )  |
| Order #                    | Order Date | Required Date | Shipped Date    | Sum                    |
| 10                         | 1972/10/17 | 1962/05/24    | 1976/03/20      | \$64.75                |
| 61                         | 1993/12/15 | 1961/07/22    | 1979/09/26      | \$846.43               |
| 125                        | 1925/11/18 | 1993/09/02    | 1975/05/27      | \$955.70               |
| 213                        | 1914/09/26 | 1974/11/07    | 1991/11/03      | \$277.70               |
| Haley-Kohler               | Daro       | n Oberbrunner | Saint Helena, M | ohrberg 851.377.5101 x |
| Order #                    | Order Date | Required Date | Shipped Date    | Sum                    |
| 94                         | 1916/06/27 | 2004/01/07    | 1974/08/07      | \$947.10               |
| 152                        | 1984/05/31 | 1996/04/16    | 1983/10/26      | \$916.18               |
| 180                        | 1934/04/13 | 1993/01/25    | 1938/01/08      | \$030.05               |
| Bartell, Rice and Erdman   | Enol       | a Schamberger | Iraq, West Dia  | mond (263)426-520      |
| Order #                    | Order Date | Required Date | Shipped Date    | Sum                    |
| 75                         | 1937/09/10 | 1979/04/15    | 1979/11/22      | \$324.20               |
| 138                        | 1954/10/09 | 1988/08/24    | 1930/07/11      | \$384.38               |
| 243                        | 1940/02/10 | 1975/03/31    | 1942/07/24      | \$715.86               |
| Hermann, Schuster and Herr | nann Pietr | o Bergstrom   | Grenada, West   | Randalls (338)132-407  |
| Order #                    | Order Date | Required Date | Shipped Date    | Sum                    |
| 162                        | 1958/01/07 | 2007/08/14    | 2011/09/08      | \$687.97               |

|                        | スポート設定<br>™       |
|------------------------|-------------------|
| ページ範囲                  |                   |
| ● ⊀-9                  | 4.5-0             |
| 11-510°F               |                   |
| 0.772716(1-328000      | · 品面+##\$         |
| 13.9LN BE              | (% v)             |
| 0-28 <b>R</b>          |                   |
|                        | (方による/ッシュ編れた取を投付) |
| ✓ 0.48                 |                   |
| 1928-N.88686           |                   |
| (1)<br>1)236-1 (1)/256 |                   |